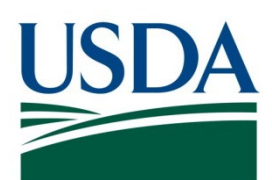

# DATA Act SOP AG-3144-K-17-0191

USDA DATA Act File D2 Standard Operating Procedure

January 2021

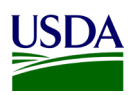

# Table of Contents

| Previous Change History                                    | . iv |
|------------------------------------------------------------|------|
| 1. Introduction                                            | 1    |
| 2. File D2 Reporting Requirements                          | 1    |
| 2.1 Data Elements                                          | 1    |
| 2.2 Reference Data for Validation or Derivation            | 6    |
| 2.2.1 File D2 Master Data                                  | 6    |
| 3. File D2 Reporting Process                               | 7    |
| 3.1 File D2 Data Process                                   | 7    |
| 3.1.1 File D2 Process Schedule Key Dates                   | 8    |
| 3.1.2 ezFedGrants Data Transfer                            | 8    |
| 3.1.3 OCFO FMMI Dropbox for Non-FMMI Users                 | 9    |
| 3.1.4 USDA DATA Act Repository                             | 9    |
| 3.1.5 Error Handling and Certification                     | .13  |
| 3.1.6 FABS Submission                                      | 26   |
| 3.1.7 Assurance                                            | 34   |
| 3.1.8 Certification                                        | 34   |
| Appendix A: Legislation, Guidance, and Tools               | 35   |
| Appendix B: FMMI Dropbox FileZilla Submission Instructions | 37   |
| Appendix C: FMMI Dropbox WinSCP Submission Instructions    | 40   |
| Appendix D: Acronym List                                   | 43   |
|                                                            |      |

# Table of Figures

| Figure 1: USDA DATA Act File D2 Systems Process Map                                                 | 7  |
|----------------------------------------------------------------------------------------------------|----|
| Figure 2: ezFedGrants Data Transfer – Run Program for Each Agency                                   | 8  |
| Figure 3: ezFedGrants Data Transfer - Select Program Setting                                        | 9  |
| Figure 4: Process Chain ZDA_D2_Main_Event                                                           | 10 |
| Figure 5: Check Process Chain Log                                                                   | 11 |
| Figure 6: If Process Chain is Not Running, Check the Background                                     | 12 |
| Figure 7: If the Process Chain is Not Running, Job Overview                                         | 12 |
| Figure 8: Main Process Chain Run                                                                    | 13 |
| Figure 9: Error Handling Process - Navigate to DATA Act                                             | 14 |
| Figure 10: Error Handling Process - Right-click on DATA Act File D2 Error Report Publication        | 15 |
| Figure 11: Error Handling Process - Click Modify                                                    | 15 |
| Figure 12: Error Handling Process - Select the Business Area                                        | 16 |
| Figure 13: Error Handling Process - Click Apply                                                     | 16 |
| Figure 14: Error Handling Process - Prompts Set                                                     | 17 |
| Figure 15: Error Handling Process - Click Dynamic Recipients                                        | 17 |
| Figure 16: Error Handling Process - Select the Process Area                                         | 18 |
| Figure 17: Error Handling Process - Click Schedule                                                  | 18 |
| Figure 18: DATA Act File D2 Error Report Notification                                               | 19 |
| Figure 19: Certification Process - Navigate to DATA Act                                             | 20 |
| Figure 20: Certification Process - Right-click on DATA Act File D2 Certification Report Publication | 21 |

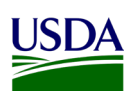

| Figure 21: | Error Handling Process - Click Modify                            | .21  |
|------------|------------------------------------------------------------------|------|
| Figure 22: | Certification Process - Select the Submission Date/Business Area | . 22 |
| Figure 23: | Certification Process - Click Apply                              | . 22 |
| Figure 24: | Certification Process - Prompts Set                              | . 23 |
| Figure 25: | Certification Process - Click Dynamic Recipients                 | . 23 |
| Figure 26: | Certification Process - Select the Process Area                  | . 24 |
| Figure 27: | Certification Process - Click Schedule                           | . 24 |
| Figure 28: | DATA Act File D2 Certification Report Notification               | . 25 |
| Figure 29: | Pre-Validation Program                                           | . 27 |
| Figure 30: | Pre-Validation Program - Remove (Uncheck)                        | . 27 |
| Figure 31: | Format File D2                                                   | . 28 |
| Figure 32: | DATA Act Broker Home Page                                        | . 29 |
| Figure 33: | Select the Financial Assistance Broker Submission                | . 29 |
| Figure 34: | Select Upload and Validate a New Submission                      | . 30 |
| Figure 35: | Select Agency                                                    | . 30 |
| Figure 36: | Click Publish                                                    | . 31 |
| Figure 37: | File D2 Active Submissions                                       | . 31 |
| Figure 38: | File D2 Error Report Macro                                       | . 32 |
| Figure 39: | File D2 Warning Report Macro                                     | . 32 |
| Figure 40: | Submission Spreadsheet Status Error! Bookmark not defin          | ed.  |
| Figure 41: | Assurance Request Email Example                                  | . 34 |
| Figure 43: | FileZilla Home Screen                                            | . 37 |
| Figure 44: | FileZilla Site Manager                                           | . 38 |
| Figure 45: | FileZilla FMMI Dropbox                                           | . 38 |
| Figure 46: | WinSCP Home Page                                                 | . 40 |
| Figure 47: | WinSCP Home Page Example                                         | .41  |
| Figure 48: | WinSCP Login                                                     | .41  |
| Figure 49: | WinSCP FMMI Dropbox                                              | . 42 |

## Table of Tables

| Table 1: | File D2, Award | and Awardee Attributes for Financial Assitance Detail Report Data Elements | 1 |
|----------|----------------|----------------------------------------------------------------------------|---|
| Table 2: | File D2 Master | Data                                                                       | 6 |

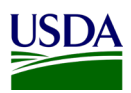

# **Previous Change History** Maintain document history as revisions are made and the final version is agreed upon.

| Version | Date      | Author           | Comment                                                                                                    |
|---------|-----------|------------------|----------------------------------------------------------------------------------------------------|
| 1       | 5/21/2018 | Deloitte         | Initial draft version                                                                                                    |
| 2       | 11/5/2020 | USDA FMS BI Team | Updated Process<br>Schedule 3.1.1                                                                                                    |
| 3       | 11/6/2020 | USDA FMS BI Team | Updated Error Handling<br>and Certification<br>Language 3.1.5                                                                                                    |
| 4       | 11/6/2020 | USDA FMS BI Team | Updated Appendix A:<br>Updated DAIMS<br>Practices and<br>Procedures V1.3.1<br>release 1 for DATA Act<br>Broker Submission and<br>USDA Error and Value<br>Workbook V2.0 |
| 5       | 1/26/2021 | TARD Team        | Resolved Track Changes<br>issue and prepared for<br>508 publication                                                                                                    |
|         |           |                  |                                                                                                    |

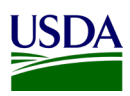

## 1. Introduction

Per the <u>Inspectors General Guide to Compliance Under the DATA Act</u> report, all Federal Agencies should document an understanding of their systems, processes, and internal controls that have been put into place to adhere to the <u>Digital Accountability and Transparency Act of 2014 (DATA Act)</u>. This document, the DATA Act File D2 Standard Operating Procedure (SOP), is meant to provide that understanding for the U.S. Department of Agriculture's (USDA) File D2 Award and Awardee Attributes for Financial Assistance Detail report (File D2). The File D2 SOP will provide USDA agencies with an overview of the File D2 reporting requirements and process. This document will act as a guide and manual to USDA agencies for how File D2 is compiled and processed utilizing Office of Management and Budget (OMB), the Department of the Treasury (Treasury), and USDA guidance for the DATA Act.

This is a living document and serves as a reference to USDA agencies for the latest reporting requirements to ensure DATA Act compliance for the File D2 report. Any new USDA and/or Federal requirements will be added to this document as they are released. This document includes links to legislative guidance within each section and an appendix, <u>Appendix A: Legislation, Guidance, and Tools</u>, where referenced links and additional helpful documents can be found.

## 2. File D2 Reporting Requirements

The DATA Act File D2 is generated twice each month and requires reporting of financial assistance award and awardee data. This file replaces the FFATA report, incorporating or adjusting old data requirements and adding some additional fields regarding place of performance and agency codes. To see a complete breakdown of the how File D2 differs from the FFATA report, see the <u>DATA Act Element Fields Values</u> and <u>Requirements file</u> in Appendix A: Legislation, Guidance, and Tools. The File D2 is generated using the agencies' data recorded in the ezFedGrants<sup>1</sup> system and transmitted to the USDA DATA Act Repository (SAP HANA) (Repository). Agencies not using ezFedGrants submit their data as a flat file twice monthly to the Repository via the FMMI Dropbox using File Transfer Protocol (FTP). The Treasury Account Symbol (TAS) components and the Federal Award Identification Numbers (FAIN) listed in File D2 should exist in File C Award Financial Detail. If the two files do not match, agencies should work to reconcile the data. The file is submitted to Treasury's Financial Assistance Broker Submission (FABS) system twice monthly using the DATA Act Information Model Schema (DAIMS) Interface Definition Document (IDD) schema.

### 2.1 Data Elements

In order to create data standardization across all Federal agencies, the DATA Act required Treasury and OMB to develop uniform data element definitions and schemas for data to be extracted and submitted from Federal agency systems to the Treasury Broker. The File D2 standardized data elements and definitions have been outlined in the table below:

| Element<br>Order | Data Element Label | Definition                                                                                                    |
|------------------|--------------------|----------------------------------------------------------------------------------------------------|
| 01               | FAIN               | The Federal Award Identification Number (FAIN) is the unique ID within<br>the Federal agency for each (non-aggregate) financial assistance<br>award. |

#### Table 1: File D2, Award and Awardee Attributes for Financial Assitance Detail Report Data Elements

<sup>&</sup>lt;sup>1</sup> ezFedGrants is the USDA Department grants management system. One agency calls this system Grantor. Both are based on the SAP Customer Relationship Management (CRM) module.

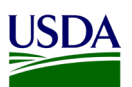

| Element<br>Order | Data Element Label                             | Definition                                                                                                    |
|------------------|------------------------------------------------|----------------------------------------------------------------------------------------------------|
| 02               | Award Modification Amendment<br>Number         | The identifier of an action being reported that indicates the specific subsequent change to the initial award.                                                                                                    |
| 03               | URI                                            | Unique Record Identifier. An agency defined identifier that (when provided) is unique for every reported action.                                                                                                    |
| 04               | SAI Number                                     | A number assigned by state (as opposed to federal) review agencies to<br>the award during the grant application process.                                                                                                    |
| 05               | Total Funding Amount                           | The sum of the Federal Action Obligation and the Non-Federal Funding Amount.                                                                                                    |
| 06               | Federal Action Obligation                      | Amount of Federal government's obligation, de-obligation, or liability for an award transaction.                                                                                                    |
| 07               | Non Federal Funding Amount                     | The amount of the award funded by non-Federal source(s), in dollars. Program Income (as defined in 2 CFR § 200.80) is not included until such time that Program Income is generated and credited to the agreement.                                                                                                    |
| 08               | Face Value Of Direct Loan Or<br>Loan Guarantee | The face value of the direct loan or loan guarantee.                                                                                                    |
| 09               | Original Loan Subsidy Cost                     | The estimated long-term cost to the Government of a direct loan<br>or loan guarantee, or modification thereof, calculated on a net<br>present value basis, excluding administrative costs.                                                                                                    |
| 10               | Action Date                                    | The date the action being reported was issued / signed by the Government or a binding agreement was reached.                                                                                                    |
| 11               | Period Of Performance Start<br>Date            | The date on which, for the award referred to by the action being reported, awardee effort begins or the award is otherwise effective.                                                                                                    |
| 12               | Period Of Performance Current<br>End Date      | The current date on which, for the award referred to by the action being reported, awardee effort completes or the award is otherwise ended. Administrative actions related to this award may continue to occur after this date. This date does not apply to procurement indefinite delivery vehicles under which definitive orders may be awarded. |
| 13               | Awarding Agency Name                           | The name associated with a department or establishment of the Government as used in the Treasury Account Fund Symbol (TAFS).                                                                                                    |
| 14               | Awarding Sub Tier Agency Code                  | Identifier of the level 2 organization that awarded, executed or is otherwise responsible for the transaction.                                                                                                    |
| 15               | Awarding Sub Tier Agency<br>Name               | Name of the level 2 organization that awarded, executed or is otherwise responsible for the transaction.                                                                                                    |
| 16               | Awarding Office Code                           | Identifier of the level n organization that awarded, executed or is otherwise responsible for the transaction.                                                                                                    |

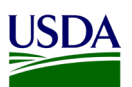

| Element<br>Order | Data Element Label                        | Definition                                                                                                    |
|------------------|-------------------------------------------|----------------------------------------------------------------------------------------------------|
| 17               | Awarding Office Name                      | Name of the level n organization that awarded, executed or is otherwise responsible for the transaction.                                                                                                    |
| 18               | Funding Agency Name                       | Name of the department or establishment of the Government<br>that provided the preponderance of the funds for an award<br>and/or individual transactions related to an award.                                                                                                    |
| 19               | Funding Sub Tier Agency Code              | Identifier of the level 2 organization that provided the preponderance of the funds obligated by this transaction.                                                                                                    |
| 20               | Funding Sub Tier Agency Name              | Name of the level 2 organization that provided the preponderance of the funds obligated by this transaction.                                                                                                    |
| 21               | Funding Office Code                       | Identifier of the level n organization that provided the preponderance of the funds obligated by this transaction.                                                                                                    |
| 22               | Funding Office Name                       | Name of the level n organization that provided the preponderance of the funds obligated by this transaction.                                                                                                    |
| 23               | Awardee Or Recipient Unique<br>Identifier | The unique identification number for an awardee or recipient.<br>Currently the identifier is the 9-digit number assigned by Dun<br>and Bradstreet (D&B) referred to as the DUNS® number.                                                                                               |
| 24               | Awardee Or Recipient Legal<br>Entity Name | The name of the awardee or recipient that relates to the unique identifier. For U.S. based companies, this name is what the business ordinarily files in formation documents with individual states (when required).                                                                   |
| 25               | Ultimate Parent Unique Identifier         | The unique identification number for the ultimate parent of an<br>awardee or recipient. Currently the identifier is the 9-digit<br>number maintained by Dun & Bradstreet as the global parent<br>DUNS® number.                                                                         |
| 26               | Ultimate Parent Legal Entity<br>Name      | The name of the ultimate parent of the awardee or recipient.<br>Currently the name is from the global parent DUNS® number.                                                                                                    |
| 27               | Legal Entity Country Code                 | Code for the country in which the awardee or recipient is<br>located, using the International Standard for country codes<br>(ISO) 3166-1 Alpha-3 GENC Profile, minus the codes listed for<br>those territories and possessions of the United States already<br>identified as "states." |
| 28               | Legal Entity Country Name                 | The name corresponding to the country code.                                                                                                    |
| 29               | Legal Entity Address Line 1               | First line of the awardee or recipient's legal business address<br>where the office represented by the Unique Entity Identifier (as<br>registered in the System for Award Management) is located.                                                                                      |
| 30               | Legal Entity Address Line 2               | Second line of awardee or recipient's legal business address.                                                                                                    |
| 31               | Legal Entity City Code                    | Five position city code from the validation authoritative list                                                                                                    |
| 32               | Legal Entity City Name                    | Name of the city in which the awardee or recipient's legal business address is located.                                                                                                    |

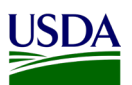

| Element<br>Order | Data Element Label                          | Definition                                                                                                    |
|------------------|---------------------------------------------|----------------------------------------------------------------------------------------------------|
| 33               | Legal Entity State Code                     | United States Postal Service (USPS) two-letter abbreviation for<br>the state or territory in which the awardee or recipient's legal<br>business address is located. Identify States, the District of<br>Columbia, territories (i.e., American Samoa, Guam, Northern<br>Mariana Islands, Puerto Rico, and the U.S. Virgin Islands) and<br>associated states (i.e., Republic of the Marshall Islands, the<br>Federated States of Micronesia, and Palau) by their USPS two-<br>letter abbreviation for the purposes of reporting. |
| 34               | Legal Entity State Name                     | State where the awardee or recipient is located.                                                                                                    |
| 35               | Legal Entity ZIP 5                          | USPS five digit zoning code associated with the awardee or recipient's legal business address. This field must be blank for non-US addresses.                                                                                                    |
| 36               | Legal Entity ZIP Last 4                     | USPS four digit extension code associated with the awardee or recipient's legal business address. This must be blank for non-US addresses                                                                                                    |
| 37               | Legal Entity County Code                    | Three-position numeric code for county from InterNational<br>Committee for Information Technology Standards (ANSI<br>INCITS) county codes.                                                                                                    |
| 38               | Legal Entity County Name                    | Name of the county in which the awardee or recipient's legal business address is located.                                                                                                    |
| 39               | Legal Entity Congressional<br>District      | The congressional district in which the awardee or recipient is located. This is not a required data element for non-U.S. addresses.                                                                                                    |
| 40               | Legal Entity Foreign City Name              | For foreign recipients only: name of the city in which the awardee or recipient's legal business address is located.                                                                                                    |
| 41               | Legal Entity Foreign Province<br>Name       | For foreign recipients only: name of the state or province in which the awardee or recipient's legal business address is located.                                                                                                    |
| 42               | Legal Entity Foreign Postal Code            | For foreign recipients only: foreign postal code in which the awardee or recipient's legal business address is located.                                                                                                    |
| 43               | Primary Place Of Performance<br>Code        | A numeric code indicating where the predominant performance of the award will be accomplished                                                                                                    |
| 44               | Primary Place Of Performance<br>City Name   | The name of the city where the predominant performance of the award will be accomplished                                                                                                    |
| 45               | Primary Place Of Performance<br>County Code | Three-position numeric code for county from InterNational<br>Committee for Information Technology Standards (ANSI<br>INCITS) county codes.                                                                                                    |
| 46               | Primary Place Of Performance<br>County Name | The name of the county where the predominant performance of the award will be accomplished.                                                                                                    |

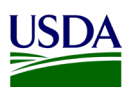

| Element<br>Order | Data Element Label                                           | Definition                                                                                                    |
|------------------|--------------------------------------------------------------|----------------------------------------------------------------------------------------------------|
| 47               | Primary Place Of Performance<br>State Name                   | The name of the state or territory where the predominant performance of the award will be accomplished.                                                           |
| 48               | Primary Place Of Performance<br>ZIP+4                        | United States ZIP code (five digits) concatenated with the additional +4 digits, identifying where the predominant performance of the award will be accomplished. |
| 49               | Primary Place Of Performance<br>Congressional District       | U.S. Congressional district where the predominant performance of the award will be accomplished.                                                                  |
| 50               | Primary Place Of Performance<br>Country Code                 | Country code where the predominant performance of the award will be accomplished.                                                                                 |
| 51               | Primary Place Of Performance<br>Country Name                 | Name of the country represented by the country code where the predominant performance of the award will be accomplished.                                          |
| 52               | Primary Place Of Performance<br>Foreign Location Description | For foreign places of performance: identify where the predominant performance of the award will be accomplished, describing it as specifically as possible.       |
| 53               | CFDA Number                                                  | The number assigned to a Federal area of work in the Catalog of Federal Domestic Assistance (CFDA).                                                               |
| 54               | CFDA Title                                                   | The title of the area of work under which the Federal award was funded in the Catalog of Federal Domestic Assistance (CFDA).                                      |
| 55               | Assistance Type                                              | The type of assistance provided by the award.                                                                                                    |
| 56               | Assistance Type Description Tag                              | Description tag (by way of the DATA Act Broker) that explains<br>the meaning of the code provided in the Assistance Type Field                                    |
| 57               | Award Description                                            | A brief description of the purpose of the award.                                                                                                    |
| 58               | Business Funds Indicator                                     | The Business Funds Indicator sometimes abbreviated BFI.<br>Code indicating the award's applicability to the Recovery Act.                                         |
| 59               | Business Funds Indicator<br>Description Tag                  | Description tag (by way of the DATA Act Broker) that explains<br>the meaning of the code provided in the Business Funds<br>Indicator Field                        |
| 60               | Business Types                                               | A collection of indicators of different types of recipients based<br>on socio-economic status and organization / business areas.                                  |
| 61               | Business Types Description Tag                               | Description tag (by way of the DATA Act Broker) that explains<br>the meaning of the code provided in the Business Type Field                                      |
| 62               | Correction Delete Indicator                                  | A code to indicate how the record should be processed:<br>correction to an existing record; deletion of a record; new<br>record.                                  |
| 63               | Correction Delete Indicator<br>Description Tag               | Description tag (by way of the DATA Act Broker) that explains<br>the meaning of the code provided in the Correction Late Delete<br>Indicator Field                |

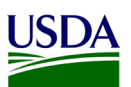

| Element<br>Order | Data Element Label          | Definition                                                                                                    |
|------------------|-----------------------------|----------------------------------------------------------------------------------------------------|
| 64               | Action Type                 | Description (and corresponding code) that provides information<br>on any changes made to the Federal prime award. There are<br>typically multiple actions for each award. |
| 65               | Action Type Description Tag | Description tag (by way of the DATA Act Broker) that explains the meaning of the code provided in the Action Type Field                                                   |
| 66               | Record Type                 | Code indicating whether an action is an aggregate record, a<br>non-aggregate record, or a non-aggregate record to an<br>individual recipient (PII-Redacted).              |
| 67               | Record Type Description Tag | Description tag (by way of the DATA Act Broker) that explains the meaning of the code provided in the Record Type Field                                                   |
| 68               | Last Modified Date          | The last modified date captures the change date.                                                                                                    |

For a full description of the File D2, see the DAIMS Practices and Procedures for DATA Act Broker Submissions v1.2 file; for a full list of the File D2 data elements, see the DAIMS IDD version 1.2 file; to see the required layout for the File D2 submission, see the DAIMS 1.2 Agency Inbound File Layout, all of which can be located in Appendix A: Legislation, Guidance, and Tools.

### 2.2 Reference Data for Validation or Derivation

Each agency File D2 submission undergoes many validation processes. The first is a format validation to assure the file has been properly formatted according to the USDA Agency Inbound File Layout v10 that can be found in Appendix A: Legislation, Guidance, and Tools. Files that are in the correct format will move into the Repository for the second step. The agency will be notified by email through the publication process if revisions are needed. After such revisions are executed, the agency will resubmit the data. The second step is the Rule Validation to assure the data comply with the USAspending rules mandated by OMB/Treasury. These records will be sorted for valid records and records with errors. Please refer to USDA Error and Value Workbook V1.1 in Appendix A: Legislation, Guidance, and Tools, to see a complete list of the Office of the Chief Financial Officer (OCFO) USDA validation rules for File D2 that are processed through the Repository.

#### 2.2.1 File D2 Master Data

The Financial Management Services (FMS) Business Intelligence (BI) team leverages the master data located in Repository to run a validation for File D2. A list of the D2 master data has been included in the table below:

| Element<br>Order | InfoObject Name | Description                             |
|------------------|-----------------|-----------------------------------------|
| 01               | ZDA_CDEX        | State Congressional District Exceptions |
| 02               | ZDA_AGYID       | Agency Identifier                       |
| 03               | ZDA_ARBTC       | Business Types                          |
| 04               | ZDA_ACTTC       | Action Type                             |
| 05               | ZDA_AFATC       | Assistance Type                         |

### Table 2. File D2 Master Data

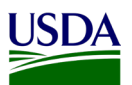

| Element<br>Order | InfoObject Name | Description                   |
|------------------|-----------------|-------------------------------|
| 06               | ZFP_ZIPCD       | ZIP Info                      |
| 07               | ZDA_CFDA        | CFDA                          |
| 08               | ZDA_PCTY        | Country Code                  |
| 09               | ZDA_AGCD        | Agency POC Email              |
| 10               | ZDA_CTCY        | State, City and Country Codes |

### 3. File D2 Reporting Process

The following diagram is a high-level overview of the USDA DATA Act File D2 process. It describes the flow of information for ezFedGrants and non-ezFedGrants users (such as FSSP clients) through the consolidation of data in the Repository and the data submission to Treasury's FABS portal.

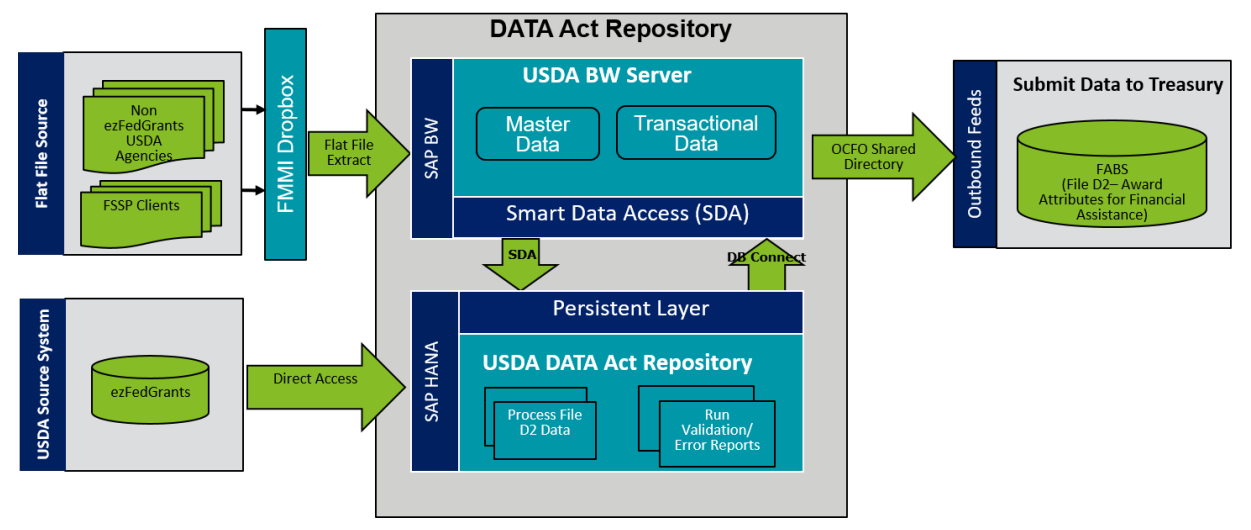

Figure 1: USDA DATA Act File D2 Systems Process Map

#### 3.1 File D2 Data Process

The following steps are meant to take a user through the File D2 Process, as referenced in the above figure. Each step will include a description and directions to demonstrate the activities taking place throughout the File D2 process.

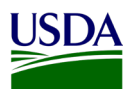

### 3.1.1 File D2 Process Schedule Key Dates

The File D2 is processed internally at USDA and submitted to FABS twice a month. The following dates provide a high-level schedule for the overall process: Note: The 5<sup>th</sup> and 20<sup>th</sup> of each month are required processing dates per U.S. Treasury.

| First semi-monthly processing                                                                                                    |  |  |  |  |  |
|----------------------------------------------------------------------------------------------------|--|--|--|--|--|
| 1st of the month – CRM Extract is run. D2 Internal Process runs at 7:30am                                                                                                    |  |  |  |  |  |
| <b>2nd</b> of the month – D2 Master Table Refresh (City Code, County Code, Country Code)                                                                                                    |  |  |  |  |  |
| <b>3rd</b> of the month – D2 Internal Process runs at 7:30am.                                                                                                    |  |  |  |  |  |
| <b>5th</b> of the month – D2 Internal Process runs at 7:30am. Files are submitted to the FABS portal. <b>6</b> <sup>th</sup> of the month – D2 Internal Process runs at 7:30am to process late D2 Inbound files. |  |  |  |  |  |
|                                                                                                    |  |  |  |  |  |
| Second semi-monthly processing                                                                                                    |  |  |  |  |  |
| 16th of the month - CRM Extract is run. D2 Internal Process runs at 7:30am                                                                                                    |  |  |  |  |  |
| 18th of the month – D2 Internal Process runs at 7:30am                                                                                                    |  |  |  |  |  |
| 20th of the month – D2 Internal Process runs at 7:30am                                                                                                    |  |  |  |  |  |
| <b>20th</b> of the month – Files are submitted to the FABS portal, <b>21</b> <sup>st</sup> of the month – D2 Internal Process runs at 7:30am to process late D2 inbound files.                                   |  |  |  |  |  |

#### 3.1.2 ezFedGrants Data Transfer

The File D2 is comprised of Grants and Loans data which is sourced from agency legacy systems and the ezFedGrants (SAP CRM) system. The D2 data is processed on the 2nd and 17th of every month. The steps to load ezFedGrants data into a custom table in SAP CRM is listed below. These steps are executed manually by the FMS Operations and Maintenance (O&M) team prior to the schedule execution of the D2 job flow.

- 1. Execute in PC1 CRM Production System.
  - a. TCODE: SE38 Program: ZUSDA\_DATA\_ACT\_EXTRACT
  - b. Run this program multiple times for each agency listed in the drop down box

| Report - Selection Criteria |      |               |  |  |  |  |  |
|-----------------------------|------|---------------|--|--|--|--|--|
| Agency Name                 | -    |               |  |  |  |  |  |
| Date                        | AP00 | to 02/28/2017 |  |  |  |  |  |
| Exclude Disbursements       | FNS  |               |  |  |  |  |  |
| Download Location           | NI00 |               |  |  |  |  |  |
| Update Data Act Table       | NRCS |               |  |  |  |  |  |
|                             |      |               |  |  |  |  |  |

Figure 3: ezFedGrants Data Transfer – Run Program for Each Agency

3. Select the following setting and click on execute. Date will be automatically populated so do not change.

<sup>2.</sup> Figure 2: ezFedGrants Data Transfer – Run Program for Each Agency

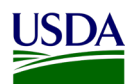

| Data Act Information Update Program |            |               |  |  |  |  |  |
|-------------------------------------|------------|---------------|--|--|--|--|--|
| <b>9</b>                            |            |               |  |  |  |  |  |
| Report - Selection Criteria         |            |               |  |  |  |  |  |
| Agency Name                         | FNS 🔻      |               |  |  |  |  |  |
| Date                                | 02/16/2017 | to 02/28/2017 |  |  |  |  |  |
| Exclude Disbursements               |            |               |  |  |  |  |  |
| Download Location                   |            |               |  |  |  |  |  |
| Update Data Act Table               |            |               |  |  |  |  |  |
|                                     |            |               |  |  |  |  |  |

Figure 4: ezFedGrants Data Transfer - Select Program Setting

To transfer the data into the Repository, please refer to Section 3.1.4 USDA DATA Act Repository, Step 2.

#### 3.1.3 OCFO FMMI Dropbox for Non-FMMI Users

USDA agencies and Federal Shared Service Provider (FSSP) clients that do not use ezFedGrants, submit File D2 data to the FMMI Dropbox via FTP using the <u>USDA Agency Inbound File Layout v10</u>, which can be located in Appendix A: Legislation, Guidance, and Tools. These non-ezFedGrants users submit data for processing twice every month on the 2<sup>nd</sup> and 17<sup>th</sup>. Instructions for the FMMI Dropbox file preparation are described below:

- 1. Define your DATA Act Point of Contact (POC) and make sure the POC has access to the Data Act shared mailbox established for your agency. This will ensure your agency is able to receive error handling report information timely.
- Configure your Dropbox to push the files to the FMS server. There are 2 options available to submit your flat files to the FMMI Dropbox, FileZilla or WinSCP. Detailed instructions for each option can be found in <u>Appendix B: FMMI Dropbox FileZilla Submission Instructions</u> or <u>Appendix C: FMMI Dropbox WinSCP Submission Instructions</u>.
- Contact the FMMI Interface (Process Integration) Team at <u>fmmiinterfaceteam@nfc.usda.gov</u> (current POC, Larry Bounds at <u>larry.bounds@nfc.usda.gov</u>) for assistance with setting up your Dropbox connection to push file to FMS.
- 4. Ensure correct naming convention, D2\_<Agency>\_DYYYMMDD\_THHMMSS.csv, is used when submitting your flat files on FMMI Dropbox, e.g. D2\_CF00\_D20160923\_T103021.csv.

#### 3.1.4 USDA DATA Act Repository

As soon as non-ezFedGrants user flat files are downloaded to the FMMI Dropbox, the system automatically pulls the data from the Dropbox to the BW Server and generates an email notification to the agency's shared mailbox. The FMS BI team initiates the next process, moving the data from the BW Server to the Repository. The data for ezFedGrants users are automatically pulled directly into the Repository to be processed with the non-ezFedGrants user data.

- 1. Ideally Process chain is scheduled to run on 3rd and 18th of every month with the following process chain ZDA\_D2\_MAIN\_EVENT.
  - a. Also as an option, Process chains can also be run on-demand basis. A separate process chain has been created ZDA\_D2\_MAIN\_ON\_DEMAND

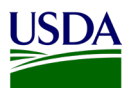

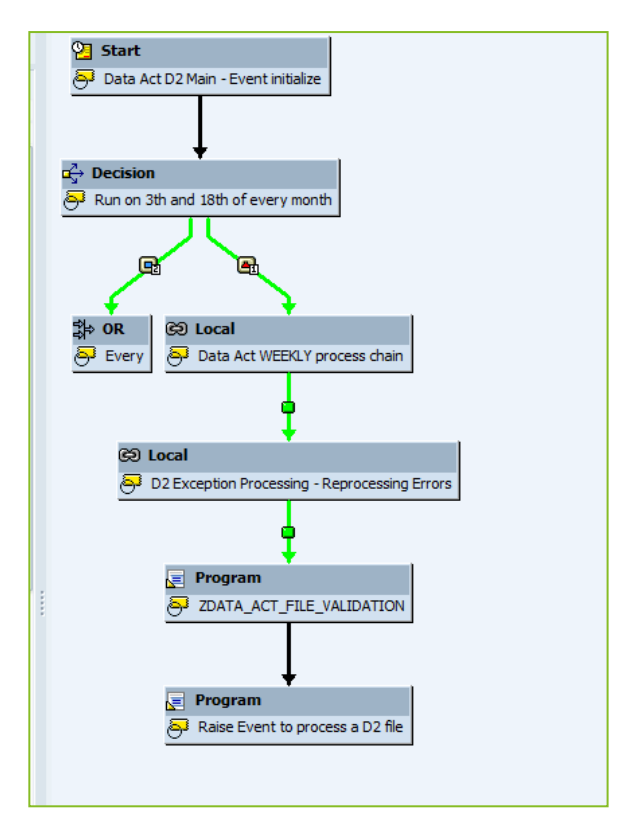

Figure 5: Process Chain ZDA\_D2\_Main\_Event

2. Next check process chain log: RSA1 -> Process Chain -> Data Act D2 Main (ZDA\_D2\_MAIN) double click and click on the scroll bar.

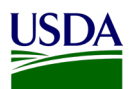

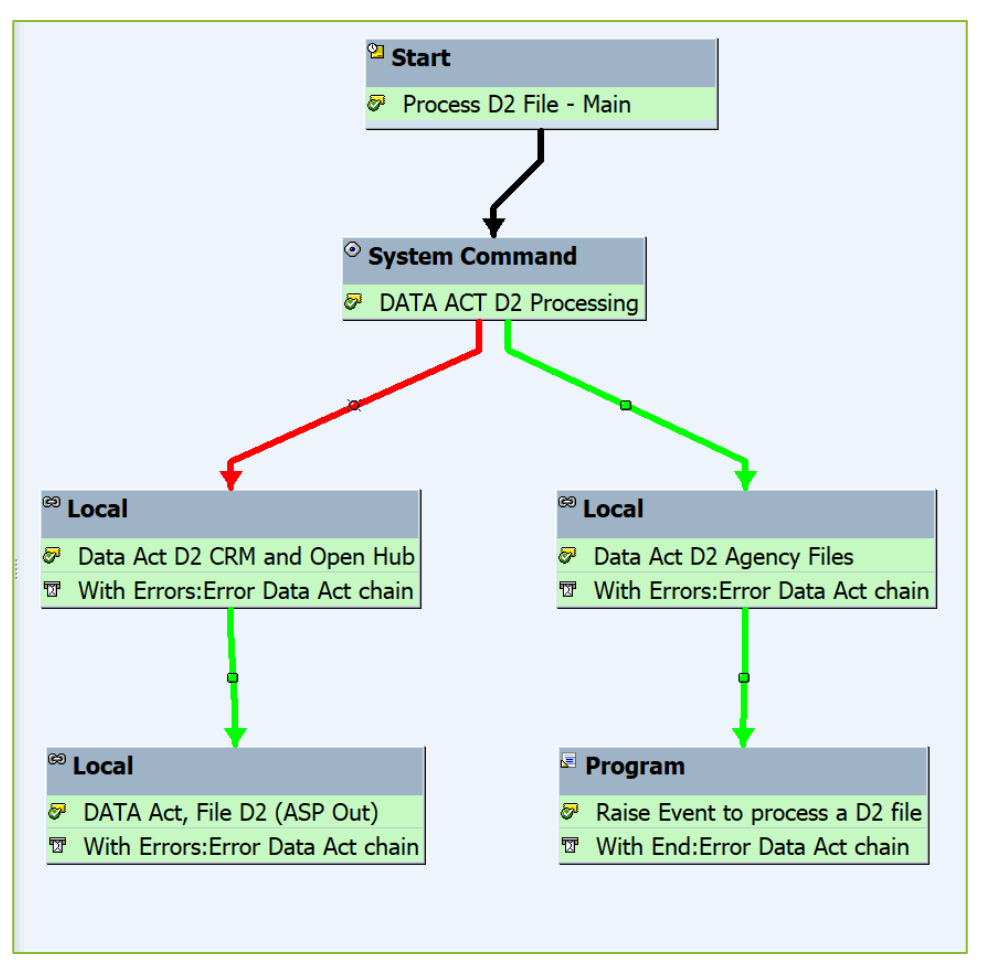

Figure 6: Check Process Chain Log

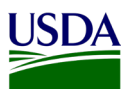

3. If you don't see the process chain running it is possible that is not running in the background, you can check this by right click -> Displaying Scheduled Job(s).

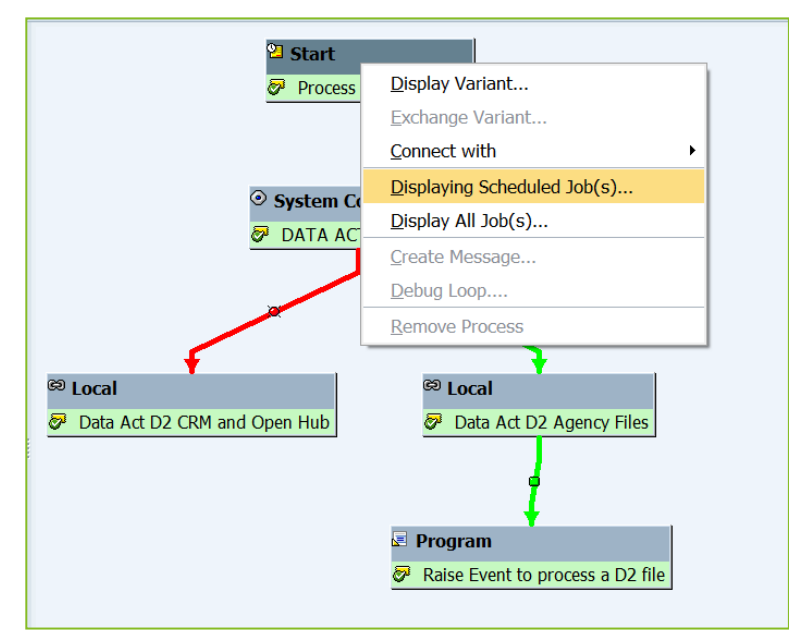

Figure 7: If Process Chain is Not Running, Check the Background

| Job Overview                  |            |          |             |              |               |            |            |  |
|-------------------------------|------------|----------|-------------|--------------|---------------|------------|------------|--|
| 🛐 ⁄ Release 🧔 🗊 📓 Spool 📑 Job | log 🌮 Step | <b>.</b> | Application | servers 🧏 🗄  | 76 <b>a</b> 4 |            |            |  |
|                               |            |          |             |              |               |            |            |  |
| Job                           | Job Coun   | Spool    | Job doc     | Job CreatedB | Status        | Start date | Start time |  |
| BI_PROCESS_TRIGGER            | 04443901   |          |             | F0026135     | Released      |            |            |  |
| *Summary                      |            |          |             |              |               |            |            |  |

Figure 8: If the Process Chain is Not Running, Job Overview

- 4. Once the Main Process Chain starts you should see it running.
  - a. This chain will loop as it processes each file so the System Command job will return a Success code if there are files to be processed or it will return a failure code if there are no more files to process
- 5. For each file it will execute the file process mini chain: ZDA\_D2\_AGENCYFILE
- 6. When there are no more files to process it will execute the CRM chain once: ZDA\_D2\_CRM\_OPENHUB

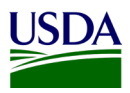

7. The CRM chain will also write error free data to the FABS DSO waiting to be send out.

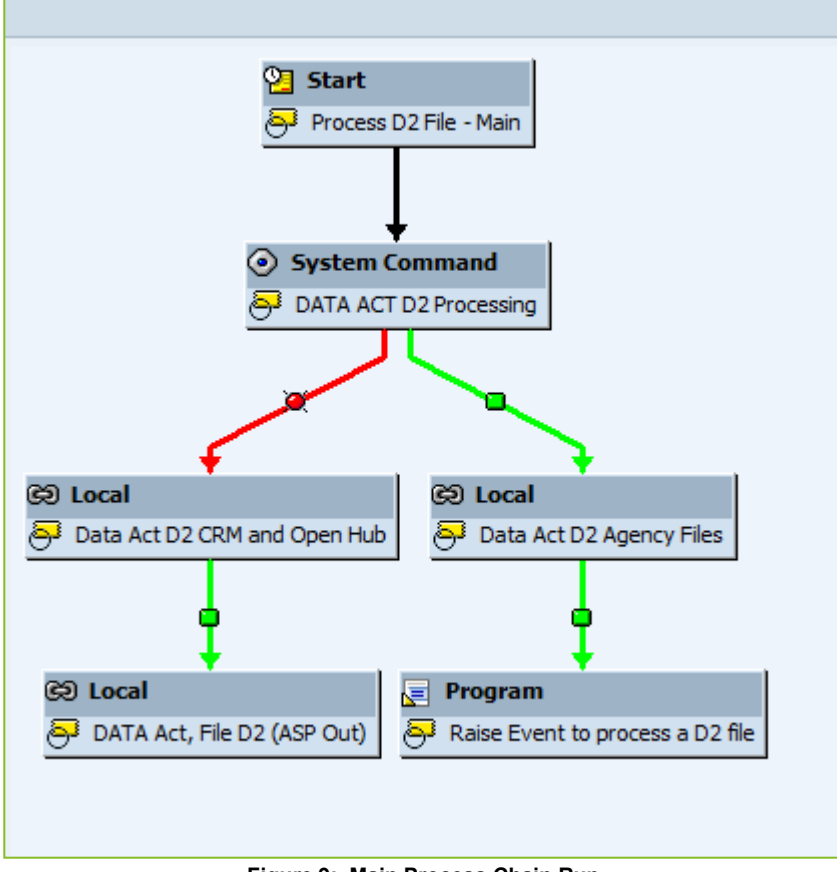

Figure 9: Main Process Chain Run

At the completion of the Repository process, an initial File D2 is produced.

#### 3.1.5 Error Handling and Certification

The D2 Error and Certification reports are available on the FMMI portal for agencies to download and review. This was implemented in 2020 to provide agencies with immediate access to D2 Error and Certification reports following internal processing.

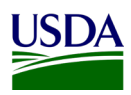

### 3.1.5.1 Error Handling Process

The File D2 error report publication is run for each business area/agency and follows the Repository publication functionality.

1. In the Repository, navigate to the publication in FMMI/HANA/DATA ACT.

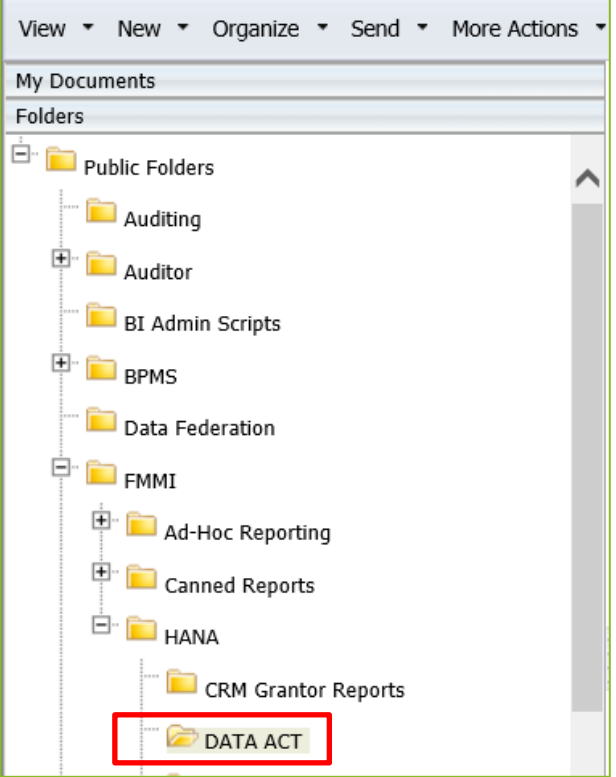

Figure 10: Error Handling Process - Navigate to DATA Act

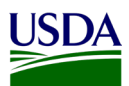

2. Right-click on the DATA ACT FILE D2 ERROR REPORT PUBLICATION and select Schedule.

| Home Documents                                        | one Documents                                                |                  |                       |  |  |  |  |  |  |  |
|-------------------------------------------------------|--------------------------------------------------------------|------------------|-----------------------|--|--|--|--|--|--|--|
| View • New • Organize • Send • More Actions • Details |                                                              |                  |                       |  |  |  |  |  |  |  |
| My Documents                                          | Title *                                                      | Туре             | Last Run              |  |  |  |  |  |  |  |
| Folders                                               | 🚽 DATA ACT A-C ERROR REPORT                                  | Web Intelligence |                       |  |  |  |  |  |  |  |
| Public Folders                                        | DATA ACT A-C ERROR REPORT PUBLICATION                        | Publication      | Feb 13, 2018 1:33 PM  |  |  |  |  |  |  |  |
| - Dia Auditing                                        | DATA ACT D2 CERTIFICATION LETTER                             | Web Intelligence |                       |  |  |  |  |  |  |  |
| B BDMS                                                | DATA ACT D2 CERTIFICATION PARAMETER LOOK-UP                  | Web Intelligence |                       |  |  |  |  |  |  |  |
|                                                       | DATA ACT D2 CERTIFICATION REPORT                             | Web Intelligence | Oct 19, 2017 2:10 PM  |  |  |  |  |  |  |  |
| Data Federation                                       | MATA ACT D2 CERTIFICATION REPORT PUBLICATION                 | Publication      | May 8, 2018 1:37 PM   |  |  |  |  |  |  |  |
| FMMI                                                  | CATA ACT D2 ERROR REPORT PUBLICATION                         | Publication      | May 7, 2018 2:45 PM   |  |  |  |  |  |  |  |
| Ad-Hoc Reporting                                      | DATA ACT FILE A CERTIFICATION REPORT                         | Web Intelligence | Apr 21, 2018 12:28 PM |  |  |  |  |  |  |  |
| 🖻 🧰 Canned Reports                                    | DATA ACT FILE A CERTIFICATION LETTER                         | Web Intelligence | Jul 25, 2017 2:36 PM  |  |  |  |  |  |  |  |
| 🖻 🧰 HANA                                              | DATA ACT FILE A CERTIFICATION REPORT PUBLICATION - NON-USDA  | Publication      | May 2, 2018 9:09 AM   |  |  |  |  |  |  |  |
| CRM Grantor Reports                                   | Mata act file a certification report publication - USDA ONLY | Publication      | May 1, 2017 7:50 AM   |  |  |  |  |  |  |  |
| Contra Act                                            | DATA ACT FILE A ERROR REPORT                                 | Web Intelligence | Apr 21, 2018 12:24 PM |  |  |  |  |  |  |  |
| DATA ACT                                              | DATA ACT FILE A ERROR REPORT PUBLICATION - NON-USDA          | Publication      | Apr 26, 2018 4:25 PM  |  |  |  |  |  |  |  |

Figure 11: Error Handling Process - Right-click on DATA Act File D2 Error Report Publication

3. Click Prompts and then click the Modify button.

| Schedule – DATA ACT D2 ERROR REPORT PUBLICATION |                                                                                     |                                     |                                                                                                    |  |  |  |  |  |
|-------------------------------------------------|-------------------------------------------------------------------------------------|-------------------------------------|----------------------------------------------------------------------------------------------------|--|--|--|--|--|
|                                                 |                                                                                     |                                     |                                                                                                    |  |  |  |  |  |
| ▼ Schedule                                      | Instance title: DATA ACT D2 ERROR R                                                 | Instance title: DATA ACT D2 FRROR R |                                                                                                    |  |  |  |  |  |
| Recurrence                                      |                                                                                     |                                     |                                                                                                    |  |  |  |  |  |
| Enterprise Recipients                           | Dromats                                                                             |                                     |                                                                                                    |  |  |  |  |  |
| Dynamic Recipients                              | Modify values for: DA_ERROR_REPORTING                                               | AP02                                | V2                                                                                                    |  |  |  |  |  |
| Events                                          | Enter value(s) for Create Date                                                      | (optional)                          | no value has been selected yet, this filter will be ignored                                                                |  |  |  |  |  |
| Scheduling Server Group                         | Enter value(s) for Update Date<br>Search for valid values for Awarding              | (optional)<br>(optional)            | no value has been selected yet, this filter will be ignored<br>no value has been selected yet, this filter will be ignored |  |  |  |  |  |
| Formats                                         | Agency Code<br>Search for valid values for Awarding                                 | (optional)                          | no value has been selected yet, this filter will be ignored                                                                |  |  |  |  |  |
| Destinations                                    | Agency Subter Code<br>Search for valid values for Funding                           | (optional)                          | no value has been selected yet, this filter will be ignored                                                                |  |  |  |  |  |
|                                                 | Search for valid values for Funding                                                 | (optional)                          | no value has been selected yet, this filter will be ignored                                                                |  |  |  |  |  |
|                                                 | Search for valid values for Business Type<br>Search for valid values for Correction | (optional)<br>(optional)            | no value has been selected yet, this filter will be ignored<br>no value has been selected yet, this filter will be ignored |  |  |  |  |  |
|                                                 | Late Delete Indicator<br>Search for valid values for Action Type                    | (optional)                          | no value has been selected vet, this filter will be ignored                                                                |  |  |  |  |  |
|                                                 | Search for valid values for Legal Entity<br>Country Code                            | (optional)                          | no value has been selected yet, this filter will be ignored                                                                |  |  |  |  |  |
|                                                 | Search for valid values for Place of<br>Performance Congressional District          | (optional)                          | no value has been selected yet, this filter will be ignored                                                                |  |  |  |  |  |
|                                                 | Search for valid values for CFDA Number<br>Search for valid values for Assistance   | (optional)<br>(optional)            | no value has been selected yet, this filter will be ignored<br>no value has been selected yet, this filter will be ignored |  |  |  |  |  |
|                                                 | Type<br>Search for valid values for Business                                        | (optional)                          | no value has been selected yet, this filter will be ignored                                                                |  |  |  |  |  |
|                                                 | Funds Indicator<br>Search for valid values for Place of                             | (optional)                          | no value has been selected yet, this filter will be ignored                                                                |  |  |  |  |  |
|                                                 | Performance Country Code<br>Search for values for Awardee Name                      | (optional)                          | no value has been selected yet, this filter will be ignored                                                                |  |  |  |  |  |
|                                                 | (Unique Identifier/DUNS)                                                            |                                     |                                                                                                    |  |  |  |  |  |

Figure 12: Error Handling Process - Click Modify

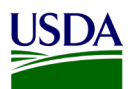

4. Select the Business Area and click the move right arrow to move it to the Selected pane.

| Pro      | Prompts                                                                 |        |                                  |  |  |  |  |
|----------|-------------------------------------------------------------------------|--------|----------------------------------|--|--|--|--|
| Pron     | npts Summary                                                            |        | Enter value(s) for Business Area |  |  |  |  |
| ~        | * Enter value(s) for Business Area AP00                                 |        | Type values here                 |  |  |  |  |
| ~        | Enter value(s) for Create Date                                          |        | Preset Velues P                  |  |  |  |  |
| ~        | Enter value(s) for Update Date                                          |        | Refresh Values 🦢 🔛               |  |  |  |  |
| <b>~</b> | Search for valid values for Awarding Agency Code                        |        | D2 - Business Area <             |  |  |  |  |
| ~        | Search for valid values for Awarding Agency Subtier Code                |        | [EMPTY_VALUE]                    |  |  |  |  |
| ~        | Search for valid values for Funding Agency Code                         |        | AM00                             |  |  |  |  |
| ~        | Search for valid values for Funding Subtier Agency Code                 |        | AP00                             |  |  |  |  |
| ~        | Search for valid values for Business Type                               |        | AP01                             |  |  |  |  |
| ~        | Search for valid values for Correction Late Delete Indicator            |        | AP02                             |  |  |  |  |
| <b>~</b> | Search for valid values for Action Type                                 |        | ER00                             |  |  |  |  |
| ~        | Search for valid values for Legal Entity Country Code                   |        | FA00 V                           |  |  |  |  |
| ~        | Search for valid values for Place of Performance Congressional District |        | FN00                             |  |  |  |  |
| ~        | Search for valid values for CFDA Number                                 |        | May 16, 2018 4:08:04             |  |  |  |  |
| ~        | Search for valid values for Assistance Type                             |        | PM GMT+00:00                     |  |  |  |  |
| ~        | Search for valid values for Business Funds Indicator                    |        |                                  |  |  |  |  |
| ~        | Search for valid values for Place of Performance Country Code           | $\sim$ |                                  |  |  |  |  |
| 1.4      | Coards for values for Awardon Name (Unique Identifier(DUNC)             |        |                                  |  |  |  |  |
| * Red    | quired prompts                                                          |        |                                  |  |  |  |  |
|          |                                                                         |        | Apply Cancel                     |  |  |  |  |

Figure 13: Error Handling Process - Select the Business Area

5. Click the Apply button.

| Prompts                                                                                     |   | ×                                |
|---------------------------------------------------------------------------------------------|---|----------------------------------|
| Prompts Summary                                                                             |   | Enter value(s) for Business Area |
| <ul> <li>* Enter value(s) for Business Area AP00</li> </ul>                                 |   | Type values here                 |
| <ul> <li>Enter value(s) for Create Date</li> </ul>                                          |   |                                  |
| <ul> <li>Enter value(s) for Update Date</li> </ul>                                          |   | Refresh values 🧭 🔽               |
| <ul> <li>Search for valid values for Awarding Agency Code</li> </ul>                        |   | D2 - Business Area <             |
| <ul> <li>Search for valid values for Awarding Agency Subtier Code</li> </ul>                |   | [EMPTY_VALUE]                    |
| <ul> <li>Search for valid values for Funding Agency Code</li> </ul>                         |   |                                  |
| <ul> <li>Search for valid values for Funding Subtier Agency Code</li> </ul>                 |   | AP00                             |
| <ul> <li>Search for valid values for Business Type</li> </ul>                               |   | AP01                             |
| <ul> <li>Search for valid values for Correction Late Delete Indicator</li> </ul>            |   | AP02                             |
| <ul> <li>Search for valid values for Action Type</li> </ul>                                 |   | ER00                             |
| <ul> <li>Search for valid values for Legal Entity Country Code</li> </ul>                   |   | FA00                             |
| <ul> <li>Search for valid values for Place of Performance Congressional District</li> </ul> |   | FN00                             |
| <ul> <li>Search for valid values for CFDA Number</li> </ul>                                 |   | May 16, 2018 4:08:04             |
| <ul> <li>Search for valid values for Assistance Type</li> </ul>                             |   | PM GM1+00:00                     |
| <ul> <li>Search for valid values for Business Funds Indicator</li> </ul>                    |   |                                  |
| <ul> <li>Search for valid values for Place of Performance Country Code</li> </ul>           | ~ |                                  |
| Carefor values for Awardon Name (Unique Identifier/DUNC)                                    |   |                                  |
| * Required prompts                                                                          |   |                                  |
|                                                                                             |   | Apply Cancel                     |

Figure 14: Error Handling Process - Click Apply

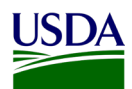

#### 6. The prompts are set.

| Schedule – DATA ACT D2 ERROR RE | Schedule – DATA ACT D2 ERROR REPORT PUBLICATION                                     |            |                                                             |  |  |  |  |  |
|---------------------------------|-------------------------------------------------------------------------------------|------------|-------------------------------------------------------------|--|--|--|--|--|
|                                 |                                                                                     |            |                                                             |  |  |  |  |  |
| <ul> <li>Schedule</li> </ul>    | Instance title: DATA ACT D2 ERROR R                                                 |            | Ν                                                           |  |  |  |  |  |
| Recurrence                      | DATA ACT DZ ENKOKIK                                                                 |            | ~                                                           |  |  |  |  |  |
| Enterprise Recipients           | Prompts                                                                             |            |                                                             |  |  |  |  |  |
| Dynamic Recipients              | Modify values for: DA_ERROR_REPORTING                                               | G_FILE_D2_ | V2                                                          |  |  |  |  |  |
| Synamic receptents              | Enter value(s) for Business Area                                                    | AP00       |                                                             |  |  |  |  |  |
| Events                          | Enter value(s) for Create Date                                                      | (optional) | no value has been selected yet, this filter will be ignored |  |  |  |  |  |
| Scheduling Server Group         | Search for valid values for Awarding                                                | (optional) | no value has been selected yet, this filter will be ignored |  |  |  |  |  |
| Prompts                         | Agency Code                                                                         | (optional) | no valde neo oden odlecce yey eno men vin od ignored        |  |  |  |  |  |
| Formats                         | Search for valid values for Awarding                                                | (optional) | no value has been selected yet, this filter will be ignored |  |  |  |  |  |
|                                 | Agency Subter Code<br>Search for valid values for Funding                           | (ontional) | no value has been selected vet, this filter will be ignored |  |  |  |  |  |
| Destinations                    | Agency Code                                                                         | (          |                                                             |  |  |  |  |  |
|                                 | Search for valid values for Funding                                                 | (optional) | no value has been selected yet, this filter will be ignored |  |  |  |  |  |
|                                 | Search for valid values for Business Type                                           | (optional) | no value has been selected vet, this filter will be ignored |  |  |  |  |  |
|                                 | Search for valid values for Correction                                              | (optional) | no value has been selected yet, this filter will be ignored |  |  |  |  |  |
|                                 | Late Delete Indicator                                                               | (antianal) | ne uslue has been celested upt this filter will be imposed  |  |  |  |  |  |
|                                 | Search for valid values for Action Type<br>Search for valid values for Legal Entity | (optional) | no value has been selected yet, this filter will be ignored |  |  |  |  |  |
|                                 | Country Code                                                                        | (          |                                                             |  |  |  |  |  |
|                                 | Search for valid values for Place of                                                | (optional) | no value has been selected yet, this filter will be ignored |  |  |  |  |  |
|                                 | Search for valid values for CFDA Number                                             | (optional) | no value has been selected vet, this filter will be ignored |  |  |  |  |  |
|                                 | Search for valid values for Assistance                                              | (optional) | no value has been selected yet, this filter will be ignored |  |  |  |  |  |
|                                 | Type<br>Soarsh for valid values for Business                                        | (antianal) | na yolya haa haan galacted yet, this filter will be ignored |  |  |  |  |  |
|                                 | Funds Indicator                                                                     | (optional) | no value has been selected yet, this litter will be ignored |  |  |  |  |  |
|                                 | Search for valid values for Place of                                                | (optional) | no value has been selected yet, this filter will be ignored |  |  |  |  |  |
|                                 | Performance Country Code<br>Search for values for Awardee Name                      | (ontional) | no value has been selected yet, this filter will be ignored |  |  |  |  |  |
|                                 | (Unique Identifier/DUNS)                                                            | (opuonal)  | no value nas been selecca yey ans men will be ignored       |  |  |  |  |  |
|                                 |                                                                                     |            |                                                             |  |  |  |  |  |
|                                 |                                                                                     |            |                                                             |  |  |  |  |  |
|                                 |                                                                                     |            |                                                             |  |  |  |  |  |

Figure 15: Error Handling Process - Prompts Set

- 7. Click Dynamic Recipients.
- 8. De-select the Business Area that is selected by using the arrow button to move it out of the Selected pane.

| Schedule – DATA ACT D2 ERROR RE                                                                                                    | PORT PUBLICATION                                                                                                    |                                                                                                    |                                                            |                                                                              |                 |
|----------------------------------------------------------------------------------------------------|----------------------------------------------------------------------------------------------------|----------------------------------------------------------------------------------------------------|------------------------------------------------------------|------------------------------------------------------------------------------|-----------------|
| Schedule – DATA ACT D2 ERROR RE<br>V Schedule<br>Recurrence<br>Enterprice Recipients<br>Vents<br>Scheduling Server Group<br>Prompts<br>Formats<br>Destinations | PORT PUBLICATION  PORT PUBLICATION  Instance Dile: [DATA ACT D2 ERROR R]  Dynamic Recipients  Choose the Source for Dynamic Recipients  With And Port Source Donate Recipient  Public Source Port Ender Recipient  Recipie  Count of the source document to those used to as  Recipie | end the Publication.<br>Int Edentifier (resulted): [Agency Code<br>Full Name: [Accorg<br>Email: [DA Perc Enail Group | ▼<br>▼                                                     |                                                                              | ~ = ×           |
|                                                                                                    | Specify the recipients for the Publication.                                                                                                    |                                                                                                    | <i>b</i> ∂                                                 |                                                                              |                 |
|                                                                                                    | Available                                                                                                    |                                                                                                    |                                                            |                                                                              | Selected        |
|                                                                                                    | Agency Code *                                                                                                    | (A) X H 4 1 of 2 ▶ H                                                                                                 |                                                            |                                                                              | H 4 1 of 1 > H  |
|                                                                                                    | Agency Code                                                                                                    | Acronym                                                                                                    | DA Poc Email Group                                         | Agency Name                                                                  | ID              |
|                                                                                                    | AM00                                                                                                    | AMS                                                                                                    | SM.DATAACT.AMS@cfo.usda.gov                                | Agricultural Marketing Service                                               | AM00            |
|                                                                                                    | A000                                                                                                    | OAO                                                                                                    | SM.DATAACT.OAO@cfo.usda.gov                                | Office of Advocacy and Outreach                                              | ^               |
|                                                                                                    | AP00                                                                                                    | APHIS                                                                                                    | SM.DATAACT.APHIS@cfo.usda.gov                              | Animal and Plant Health Inspection Service                                   | >               |
|                                                                                                    | AR00                                                                                                    | ARS                                                                                                    | SM.DATAACT.ARS@cfo.usda.gov                                | Agricultural Research Service                                                | <               |
|                                                                                                    | BP00                                                                                                    | OBPA                                                                                                    | SM.DATAACT.OBPA@cfo.usda.gov                               | Office of Budget and Program Analysis                                        |                 |
|                                                                                                    | CC00                                                                                                    | ccc                                                                                                    | SM.DATAACT.CCC@cfo.usda.gov                                | Commodity Credit Corporation                                                 |                 |
|                                                                                                    | CF00                                                                                                    | 0CF0                                                                                                    | SM.DATAACT.OCFO@cfo.usda.gov                               | Office of the Chief Financial Officer                                        |                 |
|                                                                                                    | CM00                                                                                                    | oc                                                                                                    | SM.DATAACT.OC@cfo.usda.gov                                 | Office of Communications                                                     |                 |
|                                                                                                    | CR00                                                                                                    | OCR                                                                                                    | SM.DATAACT.OCR@cfo.usda.gov                                | Office of Civil Rights                                                       |                 |
|                                                                                                    | DA00                                                                                                    | DM                                                                                                    | SM.DATAACT.DM@cfo.usda.gov                                 | Departmental Management                                                      |                 |
|                                                                                                    | EC00                                                                                                    | OCE                                                                                                    | SM.DATAACT.ECOO@cfo.usda.gov                               | Office of the Chief Economist                                                | Excluded        |
|                                                                                                    | ER00                                                                                                    | ERS                                                                                                    | SM.DATAACT.ERS@cfo.usda.gov                                | Economic Research Service                                                    | of 1  >         |
|                                                                                                    | ES00                                                                                                    | OES                                                                                                    | SM.DATAACT.OES@cfo.usda.gov                                | Office of the Executive Secretariat                                          | ID.             |
|                                                                                                    | FA00                                                                                                    | FSA                                                                                                    | SM.DATAACT.FSA@cfo.usda.gov                                | Farm Service Agency                                                          | 10              |
|                                                                                                    | FI00                                                                                                    | FSIS                                                                                                    | SM.DATAACT.FSIS@cfo.usda.gov                               | Food Safety and Inspection Service                                           | No Items        |
|                                                                                                    | FN00                                                                                                    | FNS                                                                                                    | SM.DATAACT.FNS@cfo.usda.gov                                | Food and Nutrition Service                                                   | 2               |
|                                                                                                    | FS00                                                                                                    | FS                                                                                                    | SM.DATAACT.FS@cfo.usda.gov                                 | Forest Service                                                               |                 |
|                                                                                                    | FX00                                                                                                    | FAS                                                                                                    | SM.DATAACT.FAS@cfo.usda.gov                                | Foreign Agricultural Service                                                 | <               |
|                                                                                                    | GC00                                                                                                    | OGC                                                                                                    | SM.DATAACT.OGC@cfo.usda.gov                                | Office of the General Counsel                                                |                 |
|                                                                                                    | GP00<br>HS00                                                                                                    | GIPSA<br>HS                                                                                                    | SM.DATAACT.GIPSA@do.usda.gov<br>SM.DATAACT.HS&cfo.usda.gov | Grain Inspection, Packers and Stockyards Administration<br>Homeland Security | Schedule Cancel |

Figure 16: Error Handling Process - Click Dynamic Recipients

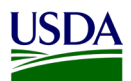

9. Select the Business Area and click the move right arrow to place it into the Selected pane.

| Schedule – DATA ACT D2 ERROR RE                                                                                       | EPORT PUBLICATION                                                                                                    |                                                                                                    |                               |                                                         |                   |
|----------------------------------------------------------------------------------------------------|----------------------------------------------------------------------------------------------------|----------------------------------------------------------------------------------------------------|-------------------------------|---------------------------------------------------------|-------------------|
| Schedule Recurrence Enterprise Requests Onumer, Bengments Events Scheduling Server Group Prompts Formats Destinations | Instance title: DATA ALT D2 ERROR R Upnamic Recipients Choose the Source for Opnamic Recipients Way Intelligence and the Source for Opnamic Recipients D A ACRIXY POC EMAIL REPORT Map fields from the source document to those used to send the Recipient Ident Specify the recipients for the Publication. Use entire list | Nélication.<br>For (required): <u>Agency Code</u> V<br>Full Hame: <u>Accorym V</u><br>Email: [DA Poc Email Group V |                               |                                                         | ^                 |
|                                                                                                    | Available<br>Agency Code V                                                                                                    | X   H   1 of 2 ▶ H                                                                                                 |                               |                                                         | Selected          |
|                                                                                                    | Agency Code                                                                                                    | Acronym                                                                                                    | DA Poc Email Group            | Agency Name                                             | ID                |
|                                                                                                    | AM00                                                                                                    | AMS                                                                                                    | SM.DATAACT.AMS@cfo.usda.gov   | Agricultural Marketing Service                          | AP00 - APHIS      |
|                                                                                                    | AD00                                                                                                    | OAD                                                                                                    | SM.DATAACT.OAO@cfo.usda.gov   | Office of Advocacy and Outreach                         |                   |
|                                                                                                    | AP00                                                                                                    | APHIS                                                                                                    | SM.DATAACT.APHIS@cfo.usda.gov | Animal and Plant Health Inspection Service              | >                 |
|                                                                                                    | AR00                                                                                                    | ARS                                                                                                    | SM.DATAACT.ARS@cfo.usda.gov   | Agricultural Research Service                           | <                 |
|                                                                                                    | BP00                                                                                                    | OBPA                                                                                                    | SM.DATAACT.OBPA@cfo.usda.gov  | Office of Budget and Program Analysis                   |                   |
|                                                                                                    | CC00                                                                                                    | CCC                                                                                                    | SM.DATAACT.CCC@cfo.usda.gov   | Commodity Credit Corporation                            |                   |
|                                                                                                    | CF00                                                                                                    | OCFO                                                                                                    | SM.DATAACT.OCFO@cfo.usda.gov  | Office of the Chief Financial Officer                   |                   |
|                                                                                                    | CM00                                                                                                    | oc                                                                                                    | SM.DATAACT.OC@cfo.usda.gov    | Office of Communications                                |                   |
|                                                                                                    | CR00                                                                                                    | OCR                                                                                                    | SM.DATAACT.OCR@cfo.usda.gov   | Office of Civil Rights                                  |                   |
|                                                                                                    | DA00                                                                                                    | DM                                                                                                    | SM.DATAACT.DM@cfo.usda.gov    | Departmental Management                                 |                   |
|                                                                                                    | EC00                                                                                                    | OCE                                                                                                    | SM.DATAACT.ECOO@cfo.usda.gov  | Office of the Chief Economist                           | Excluded          |
|                                                                                                    | ER00                                                                                                    | ERS                                                                                                    | SM.DATAACT.ERS@cfo.usda.gov   | Economic Research Service                               | of 1              |
|                                                                                                    | E500                                                                                                    | OES                                                                                                    | SM.DATAACT.OES@cfo.usda.gov   | Office of the Executive Secretariat                     |                   |
|                                                                                                    | FA00                                                                                                    | FSA                                                                                                    | SM.DATAACT.FSA@cfo.usda.gov   | Farm Service Agency                                     | ID                |
|                                                                                                    | F100                                                                                                    | FSIS                                                                                                    | SM.DATAACT.FSIS@cfo.usda.gov  | Food Safety and Inspection Service                      | No Items          |
|                                                                                                    | FN00                                                                                                    | FNS                                                                                                    | SM.DATAACT.FNS@cfo.usda.gov   | Food and Nutrition Service                              |                   |
|                                                                                                    | F500                                                                                                    | FS                                                                                                    | SM.DATAACT.FS@cfo.usda.gov    | Forest Service                                          |                   |
|                                                                                                    | FX00                                                                                                    | FAS                                                                                                    | SM.DATAACT.FAS@cfo.usda.gov   | Foreign Agricultural Service                            | <                 |
|                                                                                                    | GC00                                                                                                    | OGC                                                                                                    | SM.DATAACT.OGC@cfo.usda.gov   | Office of the General Counsel                           |                   |
|                                                                                                    |                                                                                                    | GIPSA                                                                                                    | SM.DATAACT.GIPSA@cfo.usda.gov | Grain Inspection, Packers and Stockyards Administration | Chutte Curvel M   |
|                                                                                                    |                                                                                                    |                                                                                                    |                               |                                                         | Schedule Cancel 🗸 |

Figure 17: Error Handling Process - Select the Process Area

10. Click the Schedule button.

| Schedule – DATA ACT D2 ERROR RE                                                                                                    | PORT PUBLICATION                                                                                                    |                                                                                                    |                                      |                                                         |                  |
|----------------------------------------------------------------------------------------------------|----------------------------------------------------------------------------------------------------|----------------------------------------------------------------------------------------------------|--------------------------------------|---------------------------------------------------------|------------------|
| Schedule     Recurrence     Recurrence     (Domains Receptores)     Events     Scheduling Server Group     Prompts     Formats     Destinations | Instance title: [ATTA ACT D2 EBROR R]           Dynamic Recipients           Choose the Source for Dynamic Recipients           "We Intelligence Recipients           "We Intelligence Recipients           "B DA AGTION POOL FIABLE REPORT           Mage fields from the source document to those used to send the<br>Recipient Iden           Specify the recipients for the Publication. | Publication.<br>Infer (required): <u>Agency Code</u><br>Full Name <u> Accomp</u><br>Email: <u>OA Proc Email Group</u> |                                      |                                                         | Selected         |
|                                                                                                    | Agency Code -                                                                                                    | X   H → 1 of 2 → H                                                                                                    |                                      |                                                         | H 4 1 of 1 → H   |
|                                                                                                    | Agency Code                                                                                                    | Acronym                                                                                                    | DA Poc Email Group                   | Agency Name                                             | ID               |
|                                                                                                    | AM00                                                                                                    | AMS                                                                                                    | SM.DATAACT.AMS@cfo.usda.gov          | Agricultural Marketing Service                          | AP00 - APHIS     |
|                                                                                                    | A000                                                                                                    | OAO                                                                                                    | SM.DATAACT.QAQ@cfo.usda.gov          | Office of Advocacy and Outreach                         |                  |
|                                                                                                    | AP00                                                                                                    | APHIS                                                                                                    | SM.DATAACT.APHIS@cfo.usda.gov SM.DAT | Animal and Plant Health Inspection Service              | >                |
|                                                                                                    | AR00                                                                                                    | ARS                                                                                                    | SM.DATAACT.ARS@cfo.usda.gov          | Agricultural Research Service                           | <                |
|                                                                                                    | BP00                                                                                                    | OBPA                                                                                                    | SM.DATAACT.OBPA@cfo.usda.gov         | Office of Budget and Program Analysis                   |                  |
|                                                                                                    | CC00                                                                                                    | ccc                                                                                                    | SM.DATAACT.CCC@cfo.usda.gov          | Commodity Credit Corporation                            |                  |
|                                                                                                    | CF00                                                                                                    | OCF0                                                                                                    | SM.DATAACT.OCFO@cfo.usda.gov         | Office of the Chief Financial Officer                   |                  |
|                                                                                                    | CM00                                                                                                    | oc                                                                                                    | SM.DATAACT.OC@cfo.usda.gov           | Office of Communications                                |                  |
|                                                                                                    | CR00                                                                                                    | OCR                                                                                                    | SM.DATAACT.OCR@cfo.usda.gov          | Office of Civil Rights                                  |                  |
|                                                                                                    | DA00                                                                                                    | DM                                                                                                    | SM.DATAACT.DM@cfo.usda.gov           | Departmental Management                                 |                  |
|                                                                                                    | EC00                                                                                                    | OCE                                                                                                    | SM.DATAACT.ECOD@cfo.usda.gov         | Office of the Chief Economist                           | Excluded         |
|                                                                                                    | ER00                                                                                                    | ERS                                                                                                    | SM.DATAACT.ERS@cfo.usda.gov          | Economic Research Service                               | H 4 1 of 1 ▶ H   |
|                                                                                                    | ES00                                                                                                    | OES                                                                                                    | SM.DATAACT.OES@cfo.usda.gov          | Office of the Executive Secretariat                     |                  |
|                                                                                                    | FA00                                                                                                    | FSA                                                                                                    | SM.DATAACT.FSA@cfo.usda.gov          | Farm Service Agency                                     | ID               |
|                                                                                                    | FI00                                                                                                    | FSIS                                                                                                    | SM.DATAACT.FSIS@cfo.usda.gov         | Food Safety and Inspection Service                      | No Items         |
|                                                                                                    | FN00                                                                                                    | FNS                                                                                                    | SM.DATAACT.FNS@cfo.usda.gov          | Food and Nutrition Service                              |                  |
|                                                                                                    | F500                                                                                                    | FS                                                                                                    | SM.DATAACT.FS@cfo.usda.gov           | Forest Service                                          | >                |
|                                                                                                    | FX00                                                                                                    | FAS                                                                                                    | SM.DATAACT.FAS@cfo.usda.gov          | Foreign Agricultural Service                            | <                |
|                                                                                                    | GC00                                                                                                    | OGC                                                                                                    | SM.DATAACT.OGC@cfo.usda.gov          | Office of the General Counsel                           |                  |
|                                                                                                    |                                                                                                    | GIPSA                                                                                                    | SM.DATAACT.GIPSA@cfo.usda.gov        | Grain Inspection, Packers and Stockyards Administration | Columbia Count M |
|                                                                                                    |                                                                                                    |                                                                                                    |                                      |                                                         | Schedule Cancel  |
|                                                                                                    |                                                                                                    |                                                                                                    |                                      |                                                         |                  |
|                                                                                                    |                                                                                                    |                                                                                                    |                                      |                                                         |                  |

Figure 18: Error Handling Process - Click Schedule

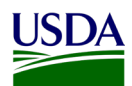

- 11. An error handling email notification will be sent to the agencies using the DATA Act POC list, containing a workbook in the excel file format with two tabs:
  - a. Tab 1 contains the D2\_Error\_Records Report. This is a listing of all error records and associated error codes. The agencies will use this report to identify errors.
  - b. Tab 2 contains the D2\_Correction\_Resubmission Report. This is the file used to resubmit corrected records to FMS Drop Box.

An example of the <u>DATA Act File D2 Error Reporting File</u> can be found in Appendix A: Legislation, Guidance, and Tools. This report contains all records for which an error has been identified and an associated error code notation for each. The agencies will use this report to review errors.

| To SM.DATAACT.APHIS@cfo.usda.gov                                                                                                    |
|----------------------------------------------------------------------------------------------------|
| Cc   FMMIBITEAM@NFC.USDA.GOV;   FMSC.HELP@USDA.GOV                                                                                                    |
|                                                                                                    |
| message U De trior report for zurr-us-ro-to-to-to-to-to-to-to-to-to-to-to-to-to                                                                                                    |
|                                                                                                    |
|                                                                                                    |
| Greetings,                                                                                                    |
| Your DATA Act D2 File Submission for AP00 has processed for report period 2017-05-10-18-01. Errors were noted in your submission and we have NOT submitted to USA Spending's Award Submission Portal (ASP Portal), as these transactions have been deemed unreportable per DATA Act Guidelines.                                                                                                    |
| To assist you in quickly correcting your errors, we have attached the following files:                                                                                                    |
| <ol> <li>D2_Error_Records - Listing of all error records and associated error codes</li> <li>D2_Correction_Resubmission - File used to resubmit corrected records to FMS Dropbox</li> </ol>                                                                                                    |
| Please use these reports to conduct analysis and resubmit your transactions using the D2_Correction_Resubmission file. Please populate each corrected record with a "C" in the<br>Correction_Late_Delete_Indicator Data Element and resubmit only the D2_Correction_Resubmission file to the FMS Dropbox. Do not change any content other than the fields in error. Save the<br>D2_Correction_Resubmission file as CSV (MS-DOS). Do not save the file to Excel. |
| For tracking purposes, a Service Now ticket has been created on your behalf and will be furnished in a separate email.                                                                                                    |
| We look forward to receiving your corrected submission.                                                                                                    |
| Sincerely,<br>FMS' Business Intelligence Team                                                                                                    |

#### Figure 19: DATA Act File D2 Error Report Notification

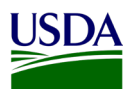

### **3.1.5.2 Certification Process**

The File D2 certification report publication for USDA agencies is also run for each business area/agency and follows the Repository publication functionality.

1. In the Repository, navigate to the publication in FMMI/HANA/DATA ACT.

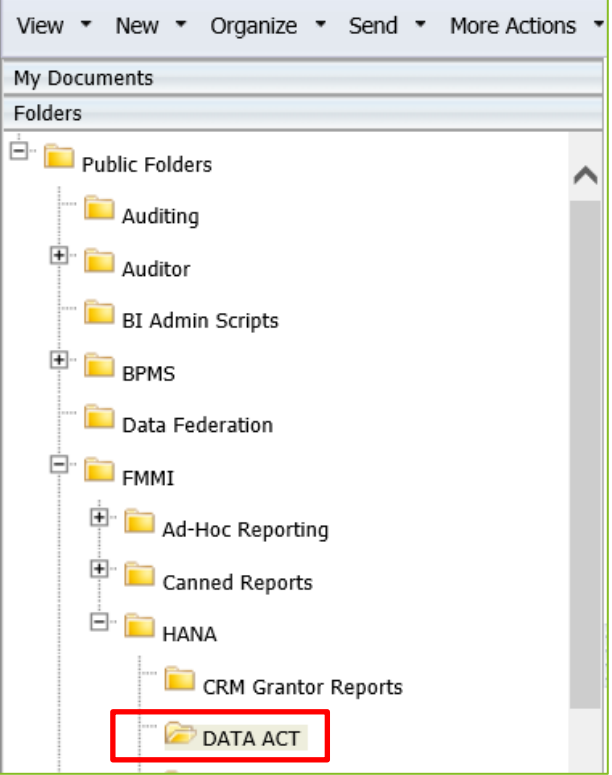

Figure 20: Certification Process - Navigate to DATA Act

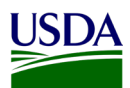

2. Right-click on the DATA ACT FILE D2 CERTIFCATION REPORT PUBLICATION and select Schedule.

| Iome Documents                     |                                                              |                  |                       |
|------------------------------------|--------------------------------------------------------------|------------------|-----------------------|
| iew • New • Organize • Send • More | Actions * Details                                            |                  |                       |
| y Documents                        | Title ^                                                      | Туре             | Last Run              |
| lders                              | DATA ACT A-C ERROR REPORT                                    | Web Intelligence |                       |
| Public Folders                     | DATA ACT A-C ERROR REPORT PUBLICATION                        | Publication      | Feb 13, 2018 1:33 PM  |
| Auditing                           | DATA ACT D2 CERTIFICATION LETTER                             | Web Intelligence |                       |
| E BPMS                             | DATA ACT D2 CERTIFICATION PARAMETER LOOK-UP                  | Web Intelligence |                       |
|                                    | DATA ACT D2 CERTIFICATION REPORT                             | Web Intelligence | Oct 19, 2017 2:10 PM  |
| Data Federation                    | Mata act d2 certification report publication                 | Publication      | May 8, 2018 1:37 PM   |
|                                    | MATA ACT D2 ERROR REPORT PUBLICATION                         | Publication      | May 7, 2018 2:45 PM   |
| 🖲 🔤 Ad-Hoc Reporting               | DATA ACT FILE A CERTIFICATION REPORT                         | Web Intelligence | Apr 21, 2018 12:28 PM |
| Canned Reports                     | DATA ACT FILE A CERTIFICATION LETTER                         | Web Intelligence | Jul 25, 2017 2:36 PM  |
| E HANA                             | Mata act file a certification report publication - Non-USDA  | Publication      | May 2, 2018 9:09 AM   |
| CPM Granter Reports                | DATA ACT FILE A CERTIFICATION REPORT PUBLICATION - USDA ONLY | Publication      | May 1, 2017 7:50 AM   |
| CONTRACT.                          | DATA ACT FILE A ERROR REPORT                                 | Web Intelligence | Apr 21, 2018 12:24 PM |
| DATA ACT                           | DATA ACT FILE A ERROR REPORT PUBLICATION - NON-USDA          | Publication      | Apr 26, 2018 4:25 PM  |

Figure 21: Certification Process - Right-click on DATA Act File D2 Certification Report Publication

3. Click Prompts and then click the Modify button.

| Schedule – DATA ACT D2 CERTIFICA                                                                                                    | TION REPORT PUBLICATION                                                                                                    |
|----------------------------------------------------------------------------------------------------|----------------------------------------------------------------------------------------------------|
| <ul> <li>Schedule</li> <li>Recurrence</li> <li>Enterprise Recipients</li> <li>Dynamic Recipients</li> <li>Events</li> <li>Scheduling Server Group</li> <li>Prompts</li> <li>Formats</li> <li>Destinations</li> </ul> | Instance title: DATA ACT D2 CERTIFIC  Prompts Modify values for: DATA ACT D2 CERTIFICATION REPORT Enter value(s) for Submission Date - Business Area |

Figure 22: Error Handling Process - Click Modify

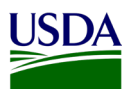

4. Select the Submission Date/Business Area you are running the report for and click the move right arrow to move it to the Selected pane.

| Prompts                                                           | ×                                                                                                    |
|-------------------------------------------------------------------|----------------------------------------------------------------------------------------------------|
| Prompts Summary                                                   | Enter value(s) for Submission Date - Business Area                                                                                                    |
| * Enter value(s) for Submission Date - Business Area 20180419AR00 | Type values here       20180419AR00         Refresh Values       >         Submission Date - Busi       >         20180419AR00          20180503FN00          20180503FN00       >         20180503FN00       >         20180503FN00       >         20180504RD00       >         20180507FI00       >         20180507FI00       >         20180507FI00       >         20180508FI00       >         May 16, 2018 4:21:06       PM GMT+00:00 |
| * Required prompts                                                | Apply Cancel                                                                                                    |

Figure 23: Certification Process - Select the Submission Date/Business Area

5. Click the Apply button.

| Prompts                                                           | ×                                                                                                    |
|-------------------------------------------------------------------|----------------------------------------------------------------------------------------------------|
| Prompts Summary                                                   | Enter value(s) for Submission Date - Business Area                                                                                                    |
| * Enter value(s) for Submission Date - Business Area 20180419AR00 | Type values here       20180419AR00         Refresh Values S       >         Submission Date - Busi          20180418F500          20180503FN00          20180503FS00       20180504AR00         20180504AR00          20180507FI00          20180508FI00          20180508FI00          May 16, 2018 4:21:06          PM GMT+00:00 |
| * Required prompts                                                | Apply Cancel                                                                                                    |

Figure 24: Certification Process - Click Apply

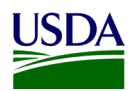

6. The prompts are set.

| Schedule – DATA ACT D2 CERTIFICAT                                                                                                    | TON REPORT PUBLICATION                                                                                                    |
|----------------------------------------------------------------------------------------------------|----------------------------------------------------------------------------------------------------|
| <ul> <li>Schedule</li> <li>Recurrence</li> <li>Enterprise Recipients</li> <li>Dynamic Recipients</li> <li>Events</li> <li>Scheduling Server Group</li> <li>Prompts</li> <li>Formats</li> <li>Destinations</li> </ul> | Instance title: DATA ACT D2 CERTIFIC  Prompts Modify values for: DATA ACT D2 CERTIFICATION REPORT Enter value(s) for Submission Date - 20180419AR00 Business Area |

Figure 25: Certification Process - Prompts Set

- 7. Click Dynamic Recipients.
- 8. De-select the Business Area that is selected by using the arrow button to move it out of the Selected pane.

| Schedule – DATA ACT D2 CERTIF | FICATION REPORT PUBLICATION                |                                              |                               |                                            |                                       |
|-------------------------------|--------------------------------------------|----------------------------------------------|-------------------------------|--------------------------------------------|---------------------------------------|
| - Schedule                    | Instance title: DATA ACT D2 CERTIFIC       |                                              |                               |                                            |                                       |
| Recurrence                    | DATA THE DE CENTRE                         |                                              |                               |                                            |                                       |
| Enterprise Recipients         | Dynamic Recipients                         |                                              |                               |                                            |                                       |
| Dupperic Recipients           | Choose the Source for Dynamic Recipients   |                                              |                               |                                            |                                       |
| Dynamic Recipients            | Web Intelligence Report Dynamic Recipient  | Provider 🔽                                   |                               |                                            |                                       |
| Events                        | DA AGENCY BOC EMAIL REPORT                 |                                              |                               |                                            |                                       |
| Scheduling Server Group       | Man fields from the source document to the | se used to send the Publication              |                               |                                            |                                       |
| Prompts                       |                                            | Recipient Identifier (required): Agency Code | ×                             |                                            |                                       |
| Formats                       |                                            | Full Newsy American                          |                               |                                            |                                       |
| Destinations                  |                                            | Full Name: Acronym                           | •                             |                                            |                                       |
| Desunations                   |                                            | Email: DA Poc Email Group                    | $\checkmark$                  |                                            |                                       |
|                               | Specify the recipients for the Publication |                                              |                               |                                            |                                       |
|                               | Use online list                            |                                              |                               |                                            |                                       |
|                               |                                            |                                              |                               |                                            |                                       |
|                               | Available                                  |                                              |                               |                                            | Selected                              |
|                               | Agency Code *                              | /h × H ← 1 of 2 → H                          |                               |                                            |                                       |
|                               | Agency Code                                | Acronym                                      | DA Poc Email Group            | Agency Name                                | ID                                    |
|                               | AM00                                       | AMS                                          | SM.DATAACT.AMS@cfo.usda.gov   | Agricultural Marketing Service             | AM00                                  |
|                               | A000                                       | OAO                                          | SM.DATAACT.OAO@cfo.usda.gov   | Office of Advocacy and Outreach            |                                       |
|                               | AP00                                       | APHIS                                        | SM.DATAACT.APHIS@cfo.usda.gov | Animal and Plant Health Inspection Service | >                                     |
|                               | AR00                                       | ARS                                          | SM.DATAACT.ARS@cfo.usda.gov   | Agricultural Research Service              | <                                     |
|                               | BP00                                       | OBPA                                         | SM.DATAACT.OBPA@cfo.usda.gov  | Office of Budget and Program Analysis      |                                       |
|                               | CC00                                       | CCC                                          | SM.DATAACT.CCC@cfo.usda.gov   | Commodity Credit Corporation               |                                       |
|                               | CF00                                       | OCFO                                         | SM.DATAACT.OCFO@cfo.usda.gov  | Office of the Chief Financial Officer      |                                       |
|                               | CM00                                       | oc                                           | SM.DATAACT.OC@cfo.usda.gov    | Office of Communications                   |                                       |
|                               | CR00                                       | OCR                                          | SM.DATAACT.OCR@cfo.usda.gov   | Office of Civil Rights                     |                                       |
|                               | DA00                                       | DM                                           | SM.DATAACT.DM@cfo.usda.gov    | Departmental Management                    | E-shided                              |
|                               | EC00                                       | OCE                                          | SM.DATAACT.ECOO@cfo.usda.gov  | Office of the Chief Economist              | Excluded                              |
|                               | ER00                                       | ERS                                          | SM.DATAACT.ERS@cfo.usda.gov   | Economic Research Service                  | of 1  >                               |
|                               | ES00                                       | OES                                          | SM.DATAACT.OES@cfo.usda.gov   | Office of the Executive Secretariat        | 10                                    |
|                               | FA00                                       | FSA                                          | SM.DATAACT.FSA@cfo.usda.gov   | Farm Service Agency                        |                                       |
|                               | FI00                                       | FSIS                                         | SM.DATAACT.FSIS@cfo.usda.gov  | Food Safety and Inspection Service         | No Items                              |
|                               | FN00                                       | FNS                                          | SM.DATAACT.FNS@cfo.usda.gov   | Food and Nutrition Service                 | >                                     |
|                               | FS00                                       | FS                                           | SM.DATAACT.FS@cfo.usda.gov    | Forest Service                             |                                       |
|                               | FX00                                       | FAS                                          | SM.DATAACT.FAS@cfo.usda.gov   | Foreign Agricultural Service               | <                                     |
|                               | GC00                                       | OGC                                          | SM.DATAACT.OGC@cfo.usda.gov   | Office of the General Counsel              |                                       |
|                               |                                            |                                              |                               |                                            | Schedule Cancel                       |
|                               |                                            |                                              |                               |                                            | V V V V V V V V V V V V V V V V V V V |

Figure 26: Certification Process - Click Dynamic Recipients

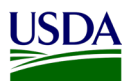

9. Select the Business Area and click the move right arrow to place it into the Selected pane.

| Schedule – DATA ACT D2 CERTIFICA                                                                                | ATION REPORT PUBLICATION                                                                                                    |                                                                                                    |                                 |                                                         | 2 E X                         |
|----------------------------------------------------------------------------------------------------|----------------------------------------------------------------------------------------------------|----------------------------------------------------------------------------------------------------|---------------------------------|---------------------------------------------------------|-------------------------------|
| Schedule Recurrence Enterprise Recojents Comments Comments Scheduling Server Group Prompts Formats Destinations | Indiance Bile: [DATA ALT D2 CERTIFIC] Dynamic Recipients Choose the Source for Dynamic Recipient Sectors Web Intelligence Repert Dynamic Recipient Provider  Page Relish from the source document to these used to send the Recipient Iden Specify the recipients for the Publication. Use entire list | Publication.<br>Mile (regardy) Jogency Code ✓<br>Full Name: Jogency ─ ✓<br>Email: [DA Pice Email Group ✓ |                                 |                                                         | ^                             |
|                                                                                                    | Available                                                                                                    | <b>Y</b>   4   4   4   4   4   4   4   4   4                                                             |                                 |                                                         | Selected                      |
|                                                                                                    | Agency Code                                                                                                    |                                                                                                    | DA Des Ferrail Course           | A                                                       |                               |
|                                                                                                    | Auto                                                                                                    | Acronym                                                                                                  | CN DATALCT ANGRAF unde anu      | Agency rame                                             | 10                            |
|                                                                                                    | 4000                                                                                                    | 040                                                                                                    | SM DATAACT DAD@cfo.usda.gov     | Office of Advactory and Outreach                        | AROU - ARS                    |
|                                                                                                    | 4000                                                                                                    | ADAU                                                                                                    | SMIDATAACT ADUICOUSTA.gov       | Animal and Mast Markh Inspection Comise                 |                               |
|                                                                                                    | AP00                                                                                                    | APR                                                                                                    | SM DATAACT APPRISED usda gov    | Animal and Plant Health Inspection Service              |                               |
|                                                                                                    | 8000                                                                                                    | ARS ORDA                                                                                                 | SM DATAACT ORDAR de unde anu    | Agricultural Research Service                           | <                             |
|                                                                                                    | CC00                                                                                                    | COPA COPA                                                                                                | SHIDATAACT.CCCR.fr. unde anu    | Commodity Could Commutian                               |                               |
|                                                                                                    | (500                                                                                                    | 0050                                                                                                    | SM DATAACT OCEOPtic usda anu    | Office of the Chief Einstein Officer                    |                               |
|                                                                                                    | C1 00                                                                                                    | 000                                                                                                    | SM DATAACT OCREA wale and       | Office of Communications                                |                               |
|                                                                                                    | CROO                                                                                                    | 00                                                                                                    | SM DATAACT OCB/00.0508.gov      | Office of Chil Binhts                                   |                               |
|                                                                                                    | 0400                                                                                                    | DM                                                                                                    | SM DATAACT DMR fo unda anu      | Departmental Management                                 |                               |
|                                                                                                    | ECOD                                                                                                    | 0/7                                                                                                    | SM DATAACT ECOOR fo unda any    | Office of the Chief Economict                           | Excluded                      |
|                                                                                                    | 5000                                                                                                    | EDC                                                                                                    | SM DATAACT EDC/0 do undo anu    | Economic Decearch Conico                                | Life of a state of the second |
|                                                                                                    | ESOD                                                                                                    | OES                                                                                                    | SM DATAACT OES® fo usda gov     | Office of the Executive Secretariat                     |                               |
|                                                                                                    | 5000                                                                                                    | EEA                                                                                                    | SM DATAACT ESA® fo unda gau     | Exercise Agency                                         | ID                            |
|                                                                                                    | FIO                                                                                                    | PSTS                                                                                                    | SM DATAACT ESIS® founda gov     | Food Safety and Inspection Service                      | No Items                      |
|                                                                                                    | ENOD                                                                                                    | ENC                                                                                                    | SM DATAACT ENGRICO unda any     | Food and Nutritian Service                              |                               |
|                                                                                                    | 5000                                                                                                    | FC FC                                                                                                    | SM DATAACT EE® do undo anu      | Forest Capita                                           | >                             |
|                                                                                                    | EXOD                                                                                                    | EAC                                                                                                    | SM DATAACT EAS® fo unda gov     | Foreign Agricultural Service                            | <                             |
|                                                                                                    | 600                                                                                                    | 060                                                                                                    | SM DATAACT OGC/0rfo usda gov    | Office of the General Counsel                           |                               |
|                                                                                                    | CP10                                                                                                    | GIPSA                                                                                                    | SM DATAACT GIPSAB for use a nov | Grain Inspection, Parkers and Stockwards Administration |                               |
|                                                                                                    |                                                                                                    |                                                                                                    |                                 |                                                         | Schedule Cancel V             |

Figure 27: Certification Process - Select the Process Area

10. Click the Schedule button.

| Schedule – DATA ACT D2 CERTIFICA                                                                                                    | TION REPORT PUBLICATION                                                                                                    |                                                                                                    |                               |                                            | 2 ± X              |
|----------------------------------------------------------------------------------------------------|----------------------------------------------------------------------------------------------------|----------------------------------------------------------------------------------------------------|-------------------------------|--------------------------------------------|--------------------|
| v Schedule<br>Rocurrence<br>Enterprise Recipients<br>Opmers Encapents<br>Scheduling Server Group<br>Prompts<br>Formsts<br>Destinations | Instance URE (DATA ACT D2 CERTIFIC)  Pynamic Recipients Choose the Source for Dynamic Recipient  Twis Infeligence Recipient Dynamic Recipient Provider  A AGENCY POC EMAIL REPORT  Replication of the Source document to those used to send the Recipient Iden  Specify the recipients for the Publication.  Use note last | Publication.<br>Telle (requery): [Agency Code<br>Tell Name: [Accorym<br>Email: [DA Poc Email Group<br>V |                               |                                            | ^                  |
|                                                                                                    | Available                                                                                                    |                                                                                                    |                               |                                            | Selected           |
|                                                                                                    | Agency Code 👻 🕅                                                                                                    | × H 4 1 of 2 ▶ H                                                                                        |                               |                                            | 4   4 1 of 1  >  > |
|                                                                                                    | Agency Code                                                                                                    | Acronym                                                                                                 | DA Poc Email Group            | Agency Name                                | ID                 |
|                                                                                                    | AM00                                                                                                    | AMS                                                                                                    | SM.DATAACT.AMS@cfo.usda.gov   | Agricultural Marketing Service             | AR00 - ARS         |
|                                                                                                    | A000                                                                                                    | OAO                                                                                                    | SM.DATAACT.OAO@cfo.usda.gov   | Office of Advocacy and Outreach            |                    |
|                                                                                                    | AP00                                                                                                    | APHIS                                                                                                   | SM.DATAACT.APHIS@cfo.usda.gov | Animal and Plant Health Inspection Service | >                  |
|                                                                                                    | AR00                                                                                                    | ARS                                                                                                    | SM.DATAACT.ARS@cfo.usda.gov   | Agricultural Research Service              | <                  |
|                                                                                                    | BP00                                                                                                    | OBPA                                                                                                    | SM.DATAACT.OBPA@cfo.usda.gov  | Office of Budget and Program Analysis      |                    |
|                                                                                                    | C000                                                                                                    | CCC                                                                                                    | SM.DATAACT.CCC@cfo.usda.gov   | Commodity Credit Corporation               |                    |
|                                                                                                    | CF00                                                                                                    | 0CF0                                                                                                    | SM.DATAACT.OCFO@cfo.usda.gov  | Office of the Chief Financial Officer      |                    |
|                                                                                                    | CM00                                                                                                    | oc                                                                                                    | SM.DATAACT.OC@cfo.usda.gov    | Office of Communications                   |                    |
|                                                                                                    | CR00                                                                                                    | OCR                                                                                                    | SM.DATAACT.OCR@cfo.usda.gov   | Office of Civil Rights                     |                    |
|                                                                                                    | DA00                                                                                                    | DM                                                                                                    | SM.DATAACT.DM@cfo.usda.gov    | Departmental Management                    | e-t-t-t            |
|                                                                                                    | EC00                                                                                                    | OCE                                                                                                    | SM.DATAACT.ECOO@cfo.usda.gov  | Office of the Chief Economist              | Excluded           |
|                                                                                                    | ER00                                                                                                    | ERS                                                                                                    | SM.DATAACT.ERS@cfo.usda.gov   | Economic Research Service                  | < < 1 of 1 >> >    |
|                                                                                                    | ES00                                                                                                    | OES                                                                                                    | SM.DATAACT.OES@cfo.usda.gov   | Office of the Executive Secretariat        | ID                 |
|                                                                                                    | FA00                                                                                                    | FSA                                                                                                    | SM.DATAACT.FSA@cfo.usda.gov   | Farm Service Agency                        | 10                 |
|                                                                                                    | F100                                                                                                    | FSIS                                                                                                    | SM.DATAACT.FSIS@cfo.usda.gov  | Food Safety and Inspection Service         | No Items           |
|                                                                                                    | FN00                                                                                                    | FNS                                                                                                    | SM.DATAACT.FNS@cfo.usda.gov   | Food and Nutrition Service                 | 2                  |
|                                                                                                    | F500                                                                                                    | FS                                                                                                    | SM.DATAACT.FS@cfo.usda.gov    | Forest Service                             |                    |
|                                                                                                    | FX00                                                                                                    | FAS                                                                                                    | SM.DATAACT.FAS@cfo.usda.gov   | Foreign Agricultural Service               | <                  |
|                                                                                                    | GC00                                                                                                    | OGC                                                                                                    | SM.DATAACT.OGC@cfo.usda.gov   | Office of the General Counsel              |                    |
|                                                                                                    |                                                                                                    |                                                                                                    |                               |                                            | Schedule Cancel    |

Figure 28: Certification Process - Click Schedule

11. A certification email notification will be sent to the agencies using the DATA Act POC list, containing a workbook in the excel file format with one tab, the DATA Act D2 Certification Report. An example of the <u>File D2 Certification Report</u> can be found in Appendix A: Legislation, Guidance, and Tools.

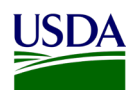

| Fri 5/4/2018 2:57 PM                                                                                                    |
|----------------------------------------------------------------------------------------------------|
| FMMIBITEAM@NFC.USDA.GOV                                                                                                    |
| DATA ACT D2 CERTIFICATION Report for AROU for 2018-05-04-13-54-38                                                                                                    |
|                                                                                                    |
| 10 Shruhi Anli Aksigra ulas gav                                                                                                    |
| Cc [PMMBITEAM@NFCUSDA.GDV; daniel.herche@cfo.usda.gov; Fransi.alunagan@cfo.usda.gov; lashavm.lover@cfo.usda.gov                                                                                                    |
| Vou forwarded this message on 5/16/2018 11:36 AM.                                                                                                    |
| Redo selection                                                                                                    |
| Message AND DATA ACT UZ RECIPUS PREPARED FOR CERTIFICATION_2010-00-04-15-55-35.03X (15 KB)                                                                                                    |
|                                                                                                    |
|                                                                                                    |
| Greetings,                                                                                                    |
| USDA/FMS has received and successfully processed your D2 Award/Awardee Attributes-Financial Assistance file for reporting period 2018-05-04-13-54-38.                                                                                                |
| 2                                                                                                    |
| The records contained in the attached file have passed the DATA Act Repository's internal validation edits and serves as confirmation of successful processing. We are now proceeding to submit your file to USA Spending's Award Submission Portal. |
|                                                                                                    |
| As a reminder, the certification report is also available on FMMI (https://portal.mmil.usda.gov). In the "General Ledger" area, open "HAVA General Ledger Management Reports" section and select the DATA ACI DZ CERTIFICATION REPORT.               |
|                                                                                                    |
| Sincerely,                                                                                                    |
| DATA Act Repository O&M Team                                                                                                    |

#### Figure 29: DATA Act File D2 Certification Report Notification

In addition to the error and certification report publication, all agencies can run their own report in FMMI at any time. Running these reports on a regular basis will allow agencies the ability to review and correct errors on an ongoing basis resulting in fewer errors during the twice monthly submission to FABS.

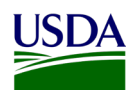

#### 3.1.6 FABS Submission

Once the Main D2 Process Chain has run in the Repository, all records without an error in File D2 are ready for submission to FABS.

- 1. Execute process chain FABS out : ZDA\_FILE\_D2\_START
  - a. This will generate potentially two files in the DATA\_ACT/TRES/outbound directory
    - i. File 1: USDA\_ASSISTANCE\_YYYY.MM.DD.csv
    - ii. File 2: USDA\_ASSISTANCE\_YYYY.MM.DD\_CORRECTIONS\_<Sequence Number like 001>.csv
  - b. These 2 types of files created by the system are intermediate files, these files can't be used for submission. Contains FABS data for multiple agencies. These files will be used as an input files for split program ZDATA\_ACT\_TREASUERY\_SPLIT\_FILES.
  - c. Program ZDATA\_ACT\_TREASUERY\_SPLIT\_FILES is part of the process chain, so there is no need to do anything manual.
  - d. Program ZDATA\_ACT\_TREASUERY\_SPLIT\_FILES will be executed at the end of the process chain and creates separate files per agency in the DATA\_ACT/TRES/outbound/holding directory.
- 2. After successful process chain execution, DATA\_ACT/TRES/outbound/holding folder will contain separate files per agency.
  - a. Program automatically creates the files with the format USDA<Agency>\_ for example:
    - i. USDACF00\_ASSISTANCE\_YYYY.MM.DD.csv
    - ii. USDACF00\_ASSISTANCE\_YYYY.MM.DD\_CORRECTIONS\_001.csv
  - b. Program automatically moves original files from DATA\_ACT/TRES/outbound to -> DATA\_ACT/TRES/archive, folder for record keeping, once the process chain is complete
  - c. When you are ready to submit the file to FABS, move the file from DATA\_ACT/TRES/outbound/holding to DATA\_ACT/TRES/outbound/submitted directory

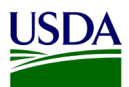

3. Pre-Validation program ZDATA\_ACT\_FILE\_VALIDATION can also be used manually to check the validity of inbound D2 files before running the process chain, using transaction SE38.

| / <u>10</u>                |                                             |
|----------------------------|---------------------------------------------|
| election                   |                                             |
| Source Files Path(Logical) | ZDATA_ACT_INBOUND_TRAN                      |
| Delimeter                  | ,                                           |
| Error File Path(Logical)   | ZDATA_ACT_ERROR_D2                          |
| P_CC                       |                                             |
| P_SUBJ                     | Error Processing D2 files                   |
| P_EMAIL1                   | This message was automatically generated in |
| P_EMAIL2                   | Check the attachment                        |
| P_EMAIL3                   |                                             |
| P_EMAIL4                   | Please do not reply to this message.        |
| P_EMAIL5                   |                                             |
| P_EMAIL6                   | With Best Regards                           |
| P_EMAIL7                   | USDA BI team                                |
| P_EMAIL8                   |                                             |
| P_EMAIL9                   |                                             |
| P_EMAILA                   |                                             |
| P_EMAILB                   |                                             |
| P_EMAILC                   |                                             |
| Move Err file to err fold  |                                             |
| Send email Notifications   |                                             |
|                            |                                             |
| rocess Data files          |                                             |
| D2 file Processing         |                                             |
| ON/A                       |                                             |

Figure 30: Pre-Validation Program

- a. During the manual validation, remove (uncheck),
  - i. Move error file to error folder option
  - ii. Send email options

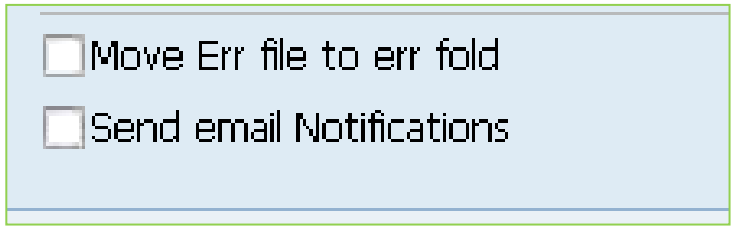

Figure 31: Pre-Validation Program - Remove (Uncheck)

- b. Execute the program
- c. Validation results will be displayed
  - i. Displays error messages with details if any
  - ii. If no error, success message will be displayed
- 4. Pre-Validation program ZDATA\_ACT\_FILE\_VALIDATION, processes the files from DATA\_ACT/inbound Folder.
  - a. Pre-Validation program processes multiple files
  - b. After processing multiple files,

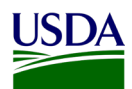

- i. If the files pass the pre-validation, files will be left in the DATA\_ACT/inbound for further processing
- ii. If the files fail the pre-validation, bad files will be moved to DATA\_ACT/bad\_D2 folder along with error log
- iii. If the email option is selected, the program sends email to the respective agency POC and to the team along with error log, agency needs to fix the issue identified in the error log and resend the failed file again for re processing
- iv. Further follow-up from the team may be required to re process the failed files
- v. If the Agency Code is not part of the inbound file, process chain fails. Inbound file must have agency code part of the file name
- 5. Format the file as, D2<Agency>\_, for example:

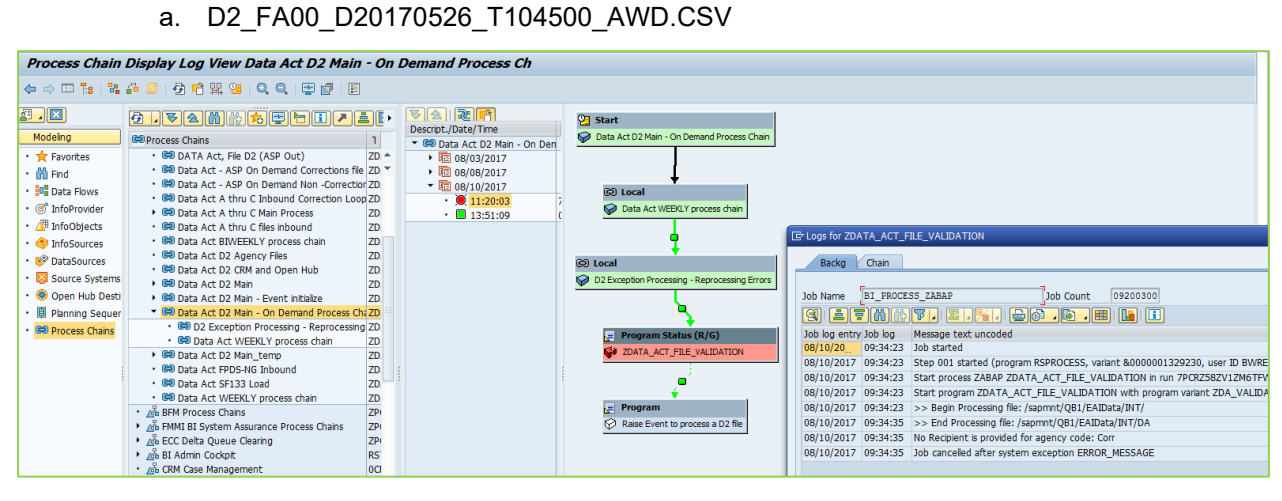

Figure 32: Format File D2

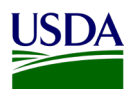

- 6. The FMS BI team pulls the File D2 report from the OCFO Shared Directory and drops the file into the FABS site manually.
  - a. Sign on to the DATA Act Broker site.

| DATA Act Broker<br>Welcome to the DATA Act Broker.<br>Sign in to upload your agency financial data and validate it against the DATA Act<br>Information Model Schema (DAIMS).                                                                                                    | Sign in or register for the DATA Act Broker using your<br>MAX ID.<br>Sign In Using MAX                                                                                                    |  |
|----------------------------------------------------------------------------------------------------|----------------------------------------------------------------------------------------------------|--|
| VACINITIC VACINITIS AND REPORT TO THE ACCESSED & U.S. Government Information systems, which includes (1) the comparts (2) then<br>adapted to this instants of the comparts on this national. U.S. Government Information systems are particular for the processing of chical<br>probable and may subjectly sub-forcingibility adapt, as well as not aired crimital provided. The discriminant for<br>rights and property of the U.S. Government, in monitored, intercepted, recorded, read, exacted, coped, or captured in any namer and<br>PROJECT IN 1105 STUES Systems procession lawy gets to be enformed methods and probable sites of comparison of U.S. Com- | whork, () all computers connected to his network, and (-) all divides and storage media<br>to (-). The computer score devices of the intervalues reports a<br>score system at intervalues view of the intervalues reports as<br>addro systems at anyone. Use AULT Score and anyo, the typopose it produces the<br>factored or used for any landed poverment pargose at any time. TERESE IS NO FIGURI TO<br>menti advantage systems (-). Second and anyone in the propose it produces the<br>factored or used for any landed poverment pargose at any time. TERESE IS NO FIGURI TO<br>menti advantage systems (-). Second and anyone in the produces the pro- |  |

Figure 33: DATA Act Broker Home Page

b. Click Enter under the Financial Assistance Broker Submission.

|                                                                                                    | L Clifton E. Majoue                                                                                                    |  |
|----------------------------------------------------------------------------------------------------|----------------------------------------------------------------------------------------------------|--|
| DATA Act Broker                                                                                                    | Нер                                                                                                    |  |
| Welcome to the DATA Act Bro                                                                                                    | oker                                                                                                    |  |
| Details on how to format your data against the latest version of the DATA Act Inf<br>Schema (DAIMS) can be found on the <u>Help section</u> .                                                                                                 | ormation Model                                                                                                    |  |
| DATA Act Broker Submission<br>Enter here to upload, validate, and certify your agency's quarterly financial data.<br>You can also test your monthly financial data, generate your award files, and vew<br>your DATA Act submissions.<br>Enter | Financial Assistance Broker Submission<br>Enter here to upload, validate, and publish your agency's financial assistance data.<br>You can also test your financial assistance data and view your submissions. |  |

Figure 34: Select the Financial Assistance Broker Submission

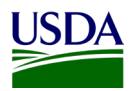

c. On the FABS home page, click on "Upload and Validate a New Submission"

| Ready to upload and validate your agency's files? Great, we'll be happy to walk<br>you through the process. | Did you start a submission but were unable to complete it? Want to see your previous submissions? Continue here to the submissions dashboard. |
|----------------------------------------------------------------------------------------------------|----------------------------------------------------------------------------------------------------|
| Upload & Validate a New Submission                                                                          | View Submissions Dashboard                                                                                                    |

Figure 35: Select Upload and Validate a New Submission

d. Select Agency: "Department of Agriculture" from the drop down list and then drag the file from your local drive. The file will begin uploading. Pick the successful files first then the correction files and click upload File.

| DATA Act Broker                                      | Home                                | Upload & Validate New Submission | Submission Dashboa |
|------------------------------------------------------|-------------------------------------|----------------------------------|--------------------|
| Upload FABS Data                                     |                                     |                                  |                    |
| Please begin by                                      | telling us about files              | s you would like to uplo         | ad                 |
| usdal<br>Department of Agricultur                    | E (USDA): Department of Agricultu   | Ire                              | ×                  |
| Department of Agricultur<br>Department of Agricultur | e (USDA): Office of the Inspector ( | General<br>rce Management        |                    |
| Department of Agricultur                             | e (USDA): Office of Small and Disa  | advantaged Business Utilization  |                    |

Figure 36: Select Agency

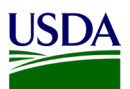

e. File could be successful or uploaded with critical errors. Click publish to publish the file even if it has critical errors.

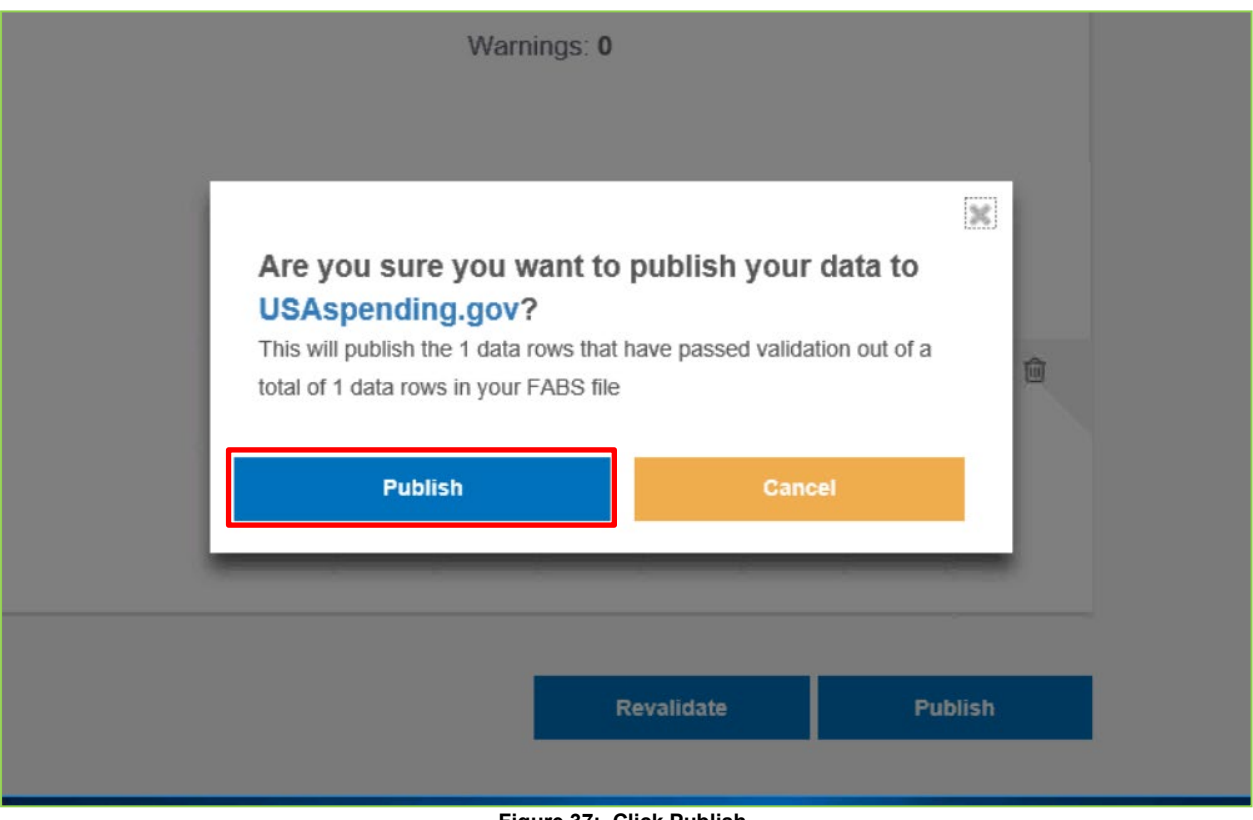

Figure 37: Click Publish

f. If File D2 has critical errors, download the critical error report and name it Data File, run the macro located at the same folder as the downloaded Data\_File. Download the error report for FABS and name it Error\_Report. Both downloaded files and the macro should be in the same folder.

| FABS Submission Dashboard |                                                                                                    |                               |               |                      |            |        |  |  |
|---------------------------|----------------------------------------------------------------------------------------------------|-------------------------------|---------------|----------------------|------------|--------|--|--|
| Active Su                 | ubmissions                                                                                         |                               |               |                      |            |        |  |  |
| Submission<br>ID          | Agency:Filename                                                                                    | Action Date Range             | Created By    | Last<br>Modified ^ Y | Status     | Delete |  |  |
| ID: 6798                  | Department of Agriculture<br>(USDA):<br>USDAAM00_ASSISTANCE_201<br>7.11.07_CORRECTIONS_001.cs<br>v | No reporting period specified | Brian Canales | 2017-11-08           | Has Errors | Ŵ      |  |  |

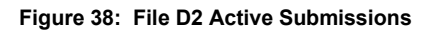

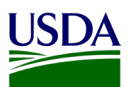

g. The macro will produce two files, the error report and the warning report. The FMS BI team will send the agencies the error report generated from the macro to correct the errors and resubmit. Blue fields are error message and yellow fields are original entries. Send the error report to the agency.

| 늰   | - ي • رو -                             |                                 |                                               |                                    |                          | subi                       | mission_7083_deta                    | ched_award                   | error_report[1]              | [Read-Only] -                  | Excel                          |                    |                      |                    |        |                               | Sign in                | Œ   |
|-----|----------------------------------------|---------------------------------|-----------------------------------------------|------------------------------------|--------------------------|----------------------------|--------------------------------------|------------------------------|------------------------------|--------------------------------|--------------------------------|--------------------|----------------------|--------------------|--------|-------------------------------|------------------------|-----|
| ile | Home                                   | Inse                            | rt Page Layou                                 | t Formulas                         | Data Re                  | eview View                 | ACROBAT                              |                              | what you want                |                                |                                |                    |                      |                    |        |                               |                        |     |
| ste | Cut<br>Copy -<br>Format I<br>Clipboard | Painter<br>G                    | Calibri<br>B I U + E<br>For                   | • 11 • A A<br>• 0 • A<br>• 0       |                          | Alignment                  | Wrap Text<br>Merge & Center          | General<br>- \$ - 9<br>15 Ni | * 0.00<br>d0 *0<br>imber 5   | Conditional<br>Formatting      | Format as<br>Table *<br>Styles | Cell<br>Styles +   | Insert               | Delete<br>Cells    | Format | ∑ Auto<br>↓ Fill ~<br>≪ Clear | Sum * S<br>F<br>Editin | ort |
|     | С                                      |                                 |                                               |                                    |                          |                            | D                                    |                              |                              |                                |                                |                    |                      |                    |        | E                             | F                      | 1   |
| R   | ow number<br>3<br>2                    | Value  <br>fain: Cl<br>fain: Cl | orovided<br>PAP00000019602<br>PAP000000046531 | 7, awardmodific<br>), awardmodific | ationamend<br>ationamend | mentnumber:<br>mentnumber: | 0500, uri: None,<br>0501, uri: None, | awardings<br>awardings       | ubtieragency<br>ubtieragency | code: 12E2, c<br>code: 12E2, c | correctionl                    | atedele<br>atedele | teindica<br>teindica | ator: C<br>ator: C | F4     | ABS2.3<br>ABS2.3              |                        |     |
|     | ÷                                      |                                 |                                               |                                    |                          |                            |                                      |                              |                              |                                |                                |                    |                      |                    |        |                               |                        |     |
|     |                                        |                                 |                                               |                                    |                          |                            |                                      |                              |                              |                                |                                |                    |                      |                    |        |                               |                        |     |

#### Figure 39: File D2 Error Report Macro

| н    | 5 • C • • submission_7075_detached_award_warming_report[1] [Read-Only] + Excel                                                                                                    | Sign in 🖂 — 🗗 🗙                                                                                    |  |  |  |  |  |  |
|------|----------------------------------------------------------------------------------------------------|----------------------------------------------------------------------------------------------------|--|--|--|--|--|--|
| File | Home Insert Page Layout Formulas Data Review View ACROBAT 🖓 Tell me what you want to do                                                                                                    | A Share                                                                                            |  |  |  |  |  |  |
| aste | Calibri       III       A' A'       =       IIII       A' A'       =       IIIIIIIIIIIIIIIIIIIIIIIIIIIIIIIIIIII                                                                            | Tat ZAutoSum * Arr Sort & Find &<br>Fill * Sort & Find &<br>✓ Clear * Filter * Select *<br>Editing |  |  |  |  |  |  |
| 18   | 18 • ] : [ × ✓ £ ]                                                                                                    |                                                                                                    |  |  |  |  |  |  |
| Fie  | eld name Error message<br>isistancetype, actiondate, actiontype, awardeeorrecipientuniqueidentifier, businesstypes, recordtype For AssistanceType of 02, 03, 04, or 05 whose ActionDate is | fter October 1, 2010 and ActionType = B, C, or                                                     |  |  |  |  |  |  |

Figure 40: File D2 Warning Report Macro

- h. Submission and spreadsheet status:
  - i. Go back to <u>Step C</u> on the FABS Home page and Click on Submission Dashboard to get the submission ID
  - ii. Add record the file name, Submission ID, date of submission and number of line loaded.
  - iii. To find out the submission request ID, click on submission dashboard. The number of lines will be at the top right. The number of lines will be less the number of records as the first line is the headers.
  - iv. If there's any critical error they will be in red color.
  - v. Add the number of lines, critical errors to the submission sheet. Green color with check mark and line numbers are successful submission.
  - vi. The submission sheet will include the status of the files posted on FABS portal semi-monthly.

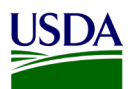

- vii. The email notification will contain a Workbook in an excel file format with two tabs:
  - 1. Tab 1 contains the D2\_Error\_Records Report. This is a listing of all error records and associated error codes. The agencies will use this report to identify errors.
  - 2. Tab 2 contains the D2\_Correction\_Resubmission Report. This is the file used to resubmit corrected records to FMS Dropbox.

| FABS ID          | Agency: Filename                   | Created By         | Action Date Range                       | Published By       | Published On |
|------------------|------------------------------------|--------------------|-----------------------------------------|--------------------|--------------|
| <u>ID: 28638</u> | USDAFS00_ASSISTANCE_2020.07.20.csv | Brian Canales      | Earliest: 2018-04-27 Latest: 2020-06-30 | Brian Canales      | 7/2/2020     |
| <u>ID: 27944</u> | USDANI00_ASSISTANCE_2020.07.06.csv | Walter E. Williams | Earliest: 2020-06-11 Latest: 2020-06-30 | Walter E. Williams | 7/6/2020     |
| <u>ID: 27942</u> | USDAFX00_ASSISTANCE_2020.07.06.csv | Walter E. Williams | Earliest: 2019-11-26 Latest: 2020-06-17 | Walter E. Williams | 7/6/2020     |
| <u>ID: 27940</u> | USDAFS00_ASSISTANCE_2020.07.06.csv | Walter E. Williams | Earliest: 2020-05-12 Latest: 2020-06-11 | Walter E. Williams | 7/6/2020     |
| <u>ID: 27939</u> | USDAFN00_ASSISTANCE_2020.07.06.csv | Walter E. Williams | Earliest: 2020-06-01 Latest: 2020-06-30 | Walter E. Williams | 7/6/2020     |
| ID: 27937        | USDAAM00_ASSISTANCE_2020.07.06.csv | Walter E. Williams | Earliest: 2020-04-17 Latest: 2020-06-15 | Walter E. Williams | 7/6/2020     |
| <u>ID: 28648</u> | USDANR00_ASSISTANCE_2020.07.20.csv | Brian Canales      | Earliest: 2020-06-01 Latest: 2020-07-15 | Brian Canales      | 7/21/2020    |
| Jul_20 Au        | ug_20   Sept_20   Oct_20 (+)       |                    |                                         | : (                |              |

#### Figure 41: Submission Spreadsheet Status

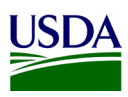

#### 3.1.7 Assurance

An Assurance Statement is distributed by OCFO TARD to the agencies via an email, asking each agency to sign and provide reasonable assurance that their agency's internal controls support the reliability and validity of the agency account-level data reported per the DATA Act files. A copy of the <u>USDA DATA Act</u> <u>Quarterly Assurance Statement</u> can be found in Appendix A: Legislation, Guidance, and Tools. Additionally, agencies submit a separate certification form each time they submit the File D2 (twice a month). A copy of the <u>DATA Act D2 File Certification Form</u> can be found in Appendix A: Legislation, Guidance, and Tools.

| Thu 3/1/2018 3:11 PM                                                                                                    |   |  |  |  |  |
|----------------------------------------------------------------------------------------------------|---|--|--|--|--|
| Dunagan, Fransi - OCFO, Washington, DC <fransi.dunagan@cfo.usda.gov></fransi.dunagan@cfo.usda.gov>                                                                                                    |   |  |  |  |  |
| FY18 Quarter 2 Reporting: Schedules and Assurance Statements                                                                                                    |   |  |  |  |  |
| SNOCPO.AARCC; SN.OCPO.AMC; SN.OCPO.ARCS; SN.OCPO.ARCS; SN.OCPO.ACC; SN.OCPO.RCS; SN.OCPO.RCS; SN | • |  |  |  |  |
| 2 Herche, Daniel - OCFO, Washington, DC; Smith, Lisa - OCFO, Washington, DC; Lover, LaShawn - OCFO, Washington, DC; Whitney, Tyson - OCFO, Washington, DC; McStay, James - OCFO, Washington, DC; Williams, Rachel - OCFO-FMS, New Orleans, LA; Williams, Rachel - OCFO-FMS, New Orleans, LA; Williams, Walter - OCFO-FMS, New Orleans, LA; Bounds, Larry - OCFO-FMS, New Orleans, LA; Mdichael, Stanley - OCFO, Washington, DC                                                                                                    | ^ |  |  |  |  |
| USDA DATA Act Quarterly Assurance Statement FY18 Q2.docx DATA Act FY18 Q2 Reporting Schedule.docx 63 KB                                                                                                    |   |  |  |  |  |
| Good afternoon, everyone.                                                                                                    |   |  |  |  |  |
| OCFO would like to congratulate everyone on a successful Q1 reporting period for DATA Act and express our appreciation for your hard work and determination.<br>In looking toward the next round of quarterly reporting, please find two documents attached.                                                                                                    |   |  |  |  |  |
| The Quarterly Assurance Statement for FY18 Quarter 2.<br>The document has been revised to correct footnotes, update hyperlinks, clarify language (last paragraph), and clean-up the general reporting schedule in Appendix C.                                                                                                    |   |  |  |  |  |
| The FY18 Q2 reporting schedule. A copy is located below. <u>HIGHLIGHTS</u>                                                                                                    |   |  |  |  |  |
| Reporting will commence April 20 following GTAS close.                                                                                                    |   |  |  |  |  |
| <ul> <li>Agencies should make plans to address errors the week or April 23 to ensure highest quality data will be available for the final processing on April 28.</li> <li>Agency CFO signed Assurance Statements are due to OCFO NLT May 8.</li> </ul>                                                                                                    |   |  |  |  |  |
| DATA ACT FY 18 QUARTER 2 REPORTING SCHEDULE                                                                                                    | ¥ |  |  |  |  |

Figure 42: Assurance Request Email Example

#### 3.1.8 Certification

At the end of each quarter, File D2 data is combined with financial system data and submitted to Treasury as a Quarterly report. An email is sent from the FMS BI team to OCFO leadership, including the DATA Act Status report, Submission Appropriations Warning report, Submission Program Activity Warning report, and the Submission Award Financial Warning Report. The email alerts leadership that the team has completed its final refresh of the Repository, have submitted USDA's Quarterly DATA Act report to Treasury, and are asking for confirmation that certification be granted.

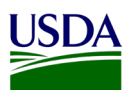

# Appendix A: Legislation, Guidance, and Tools

| Guidance                                                          | URL or File                                                                                                    |
|-------------------------------------------------------------------|----------------------------------------------------------------------------------------------------|
| Digital Accountability Digital Accountability and                 | https://www.gpo.gov/fdsys/pkg/PLAW-113publ101/pdf/PLAW-                                                         |
| Transparency Act of 2014 (DATA Act)                               | <u>113publ101.pdf</u>                                                                                           |
| Inspectors Constal Cuide to Compliance Linder the                 | https://www.treasury.gov/about/organizational-                                                                  |
| DATA Act                                                          | structure/ig/Audit%20Reports%20and%20Testimonies/OIG-CA-17-                                                     |
|                                                                   | <u>012.pdf</u>                                                                                                  |
| DATA Act Broker Site                                              | https://broker.usaspending.gov                                                                                  |
| DATA Act Floment Fields Volues and                                | ×                                                                                                    |
| Requirements File                                                 | DATA Act Element<br>Fields, Values and Rec                                                                      |
|                                                                   | Figure 43                                                                                                    |
|                                                                   |                                                                                                    |
| DAIMS Practices and Procedures for DATA Act<br>Broker Submissions | Practices-and-Proced<br>ures-v1.3.1 released 1                                                                  |
|                                                                   | Figure 44                                                                                                    |
|                                                                   | The second second second second second second second second second second second second second second second se |
| The Interface Definition Document (IDD) Schema                    | DAIMS_IDD_v1.2.xlsx                                                                                             |
|                                                                   | Figure 45                                                                                                    |
|                                                                   |                                                                                                    |
| DAIMS 1.2 Agency Inhound File Leveut                              | DAIMS 1.2                                                                                                    |
| DAIMS 1.2 Agency inbound File Layout                              | AgencyInboundFileLay                                                                                            |
|                                                                   | Figure 46                                                                                                    |
|                                                                   |                                                                                                    |
| USDA Error and Value Workbook V2.0                                | D2 Error and Value<br>Workbook v2.0 0528;                                                                       |
|                                                                   | Figure 47                                                                                                    |
|                                                                   | ×                                                                                                    |
| USDA Agency Inbound File Layout V10                               | USDA Agency                                                                                                    |
|                                                                   | Inbound File Layout_V                                                                                           |
|                                                                   | Figure 48                                                                                                    |
|                                                                   | w                                                                                                    |
| LISDA DATA Act Quarterly Assurance Statement                      |                                                                                                    |
| USDA DATA ACI Quarteny Assurance Statement                        | Quarterly Assurance S                                                                                           |
|                                                                   | Figure 49                                                                                                    |
|                                                                   |                                                                                                    |
| Evennle File D2 Errer Deserte Deret                               | Sample DATA Act                                                                                                 |
| Example File D2 Error Records Report                              | Error Reporting File.xl                                                                                         |
|                                                                   | Figure 50                                                                                                    |
|                                                                   | x                                                                                                    |
| Example File D2 Certification Report                              | AR00 DATA ACT D2                                                                                                |
| ,                                                                 | RECORDS PREPARED                                                                                                |
|                                                                   | Figure 51                                                                                                    |

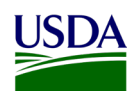

| DATA Act D2 File Certification Form | DATA Act D2 File       |
|-------------------------------------|------------------------|
|                                     | Certification Form V2. |
|                                     | Figure 52              |
|                                     | Figure 52              |

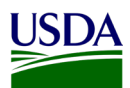

### Appendix B: FMMI Dropbox FileZilla Submission Instructions

This section includes submission instructions using FileZilla.

1. Open FileZilla, click on File, Site Manager, and New Site.

| 🔁 FileZilla                                                                                                    |                                                                         |                                                                                                    |              |                                                                                        |                                                                                                    |  |  |  |
|----------------------------------------------------------------------------------------------------|-------------------------------------------------------------------------|----------------------------------------------------------------------------------------------------|--------------|----------------------------------------------------------------------------------------|----------------------------------------------------------------------------------------------------|--|--|--|
| File Edit View Transfer Server                                                                                                    | r Bookmarks                                                             | Help New version                                                                                                    | n available! |                                                                                        |                                                                                                    |  |  |  |
|                                                                                                    |                                                                         |                                                                                                    |              |                                                                                        |                                                                                                    |  |  |  |
| Host: Usernan                                                                                                    | ne:                                                                     | Password                                                                                                    | :            | Port:                                                                                  | Quickconnect                                                                                                    |  |  |  |
|                                                                                                    |                                                                         |                                                                                                    |              |                                                                                        |                                                                                                    |  |  |  |
| Local site: C:\Users\AF712\                                                                                                    | ſ                                                                       | Site Manager                                                                                                    |              |                                                                                        | x                                                                                                    |  |  |  |
| AF712     AF712     All Users     CON654N     Default     Default User     Public     Default User     Windows     De: (Local Disk)  Filename I EMP | S-L-LAP-1<br>Filetype                                                   | Site Manager Select Entry: My Sites Select In the select Select S |              | General Adva<br>Host:<br>Protocol:<br>Encryption:<br>Logon Type:<br>User:<br>Password: | Inced Transfer Settings Charset Port: FTP - File Transfer Protocol Use explicit FTP over TLS if available Anonymous anonymous |  |  |  |
| <ul> <li>Jusinessobjects</li> <li>Jatafederator</li> <li>Jeclipse</li> <li>gradle</li> <li>grasp settings</li> </ul>                                | File folder<br>File folder<br>File folder<br>File folder<br>File folder |                                                                                                    |              | Background co<br>Comments:                                                             | olor: None 🔻                                                                                                    |  |  |  |
| Jimc J                                                                                                    | File folder                                                             | New Site                                                                                                    | New Folder   |                                                                                        | A                                                                                                    |  |  |  |
| 🤟 .nbi                                                                                                    | File folder                                                             | New Bookmark                                                                                                    | Rename       |                                                                                        |                                                                                                    |  |  |  |
| <ul> <li>Joracle</li> <li>Joracle_jre_usage</li> <li>Jsdb</li> </ul>                                                                                | File folder<br>File folder<br>File folder                               | Delete                                                                                                    | Duplicate    |                                                                                        |                                                                                                    |  |  |  |
| Jewe<br>AppData<br>Application Data                                                                                                    | File folder<br>File folder<br>File folder                               |                                                                                                    |              |                                                                                        | Connect OK Cancel                                                                                                    |  |  |  |
| <b>I</b> Contacts                                                                                                    | File folder                                                             | 7/18/2016 9:41:1                                                                                                    | 11           |                                                                                        |                                                                                                    |  |  |  |

Figure 53: FileZilla Home Screen

- 2. On the next screen, please enter the following:
  - a. Host: 199.139.136.71
  - b. Port: 22
  - c. Protocol: Click on the dropdown and select "SFTP SSH File Transfer Protocol"
  - d. Login Type: Click on the dropdown and select "Ask for password"
  - e. Userid Name: (intpr\*\*\*\*) ex: intprar00 (Please use your agencies Userid Name)

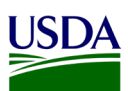

| Site Manager  |            |                      |                     | -              |          | $\times$ |
|---------------|------------|----------------------|---------------------|----------------|----------|----------|
| Select Entry: |            | General Adv          | anced Transfer Set  | ttings Charset |          |          |
| My Sites      |            | Host:                | 199.139.136.71      |                | Port: 22 |          |
|               |            | Protocol:            | SFTP - SSH File Tra | nsfer Protocol |          |          |
|               |            |                      |                     |                |          | _        |
|               |            | Logon Type:          | Ask for password    |                |          | ×~1      |
|               |            | User:                | intprar00           |                |          |          |
|               |            | Password:            | •••••               | •              |          |          |
|               |            |                      |                     |                |          |          |
|               |            | Background           | color: None ~       | e              |          |          |
|               |            | Comments:            |                     |                |          |          |
| New Site      | New Folder |                      |                     |                |          |          |
| New Bookmark  | Rename     |                      |                     |                |          |          |
| Delete        | Duplicate  |                      |                     |                |          | $\sim$   |
|               |            |                      | Connect             | ОК             | Cance    | el       |
|               |            | Figure 54: FileZilla | Site Manager        |                |          |          |

3. After entering the information, click Connect and enter your password. Screenshot below should appear:

| FZ FMMI      | Drop Box - sftp://intprar00(  | @199.139.136.71 - FileZi   | lla         |         |                                                | - 🗆        | $\times$ |
|--------------|-------------------------------|----------------------------|-------------|---------|------------------------------------------------|------------|----------|
| File Edit    | View Transfer Server Boo      | okmarks Help               |             |         |                                                |            |          |
| 표 - [        |                               | 8 🗽 🗐 🏋 🔇                  | 9 🚯         |         |                                                |            |          |
| Host:        | Username:                     | Password                   | Port:       | Quickco | onnect -                                       |            |          |
| Status:      | Retrieving directory listing  | of "/home/intprar00/in"    |             |         |                                                |            | ^        |
| Status:      | Listing directory /home/int   | prar00/in                  |             |         |                                                |            |          |
| Status:      | Directory listing of "/home   | e/intprar00/in" successful |             |         |                                                |            | ~        |
| Local site:  | C:\Users\AF712\               |                            |             | ~       | Remote site: /home/intprar00/in                |            | ~        |
|              | 🕀 🚴 AF712                     |                            |             | ^       | <b>□</b> - <b>?</b> /                          |            |          |
|              | 🌐 📜 All Users                 |                            |             |         | 🖮 🖓 home                                       |            |          |
|              | con1324n                      |                            |             |         | 😑 📜 intprar00                                  |            |          |
|              | con2130                       |                            |             |         | 🕮 📜 in                                         |            |          |
|              | con2131                       |                            |             |         | ·····? out                                     |            |          |
|              | 🕀 📙 Default                   |                            |             | ~       |                                                |            |          |
| Filename     | Filesize Filetype             | Last modified              |             | ^       | Filena Filesize Filetype Last mod Permis Owner |            |          |
|              |                               |                            |             |         |                                                |            |          |
| eclipse .    | File folder                   | 1/19/2017                  |             |         | arch File fol 3/3/2016 drwxr 2094 7            |            |          |
| oracle_      | jr File folder                | 12/13/2016                 |             |         |                                                |            |          |
| .swt         | File folder                   | 1/24/2017                  |             |         |                                                |            |          |
| 📕 Anypoi     | nt File folder                | 1/13/2017                  |             |         |                                                |            |          |
| AppDat       | ta File folder                | 9/16/2016                  |             |         |                                                |            |          |
| 📕 Applica    | ti File folder                |                            |             |         |                                                |            |          |
| Contact      | s File folder                 | 1/13/2017                  |             | ~       |                                                |            |          |
| 12 files and | 28 directories. Total size: 1 | 3,698,918 bytes            |             |         | 1 directory                                    |            |          |
| Server/Loc   | al file Dire Remote           | file Size                  | Prio Status |         |                                                |            |          |
| Queued f     | iles Failed transfers Suc     | cessful transfers          |             |         |                                                |            |          |
|              |                               |                            |             |         | 🔒 🕜 Qu                                         | eue: empty | ••       |

Figure 55: FileZilla FMMI Dropbox

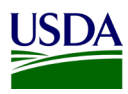

4. First, click on your Userid Name (intpr\*\*\*\*) folder, then click on the folder. Once this is done, place your agency file here (intpr<agencycode>/in). Please note, it is very important to place the file in the "in" directory. If the file is placed in the incorrect directory, the file will not be picked up.

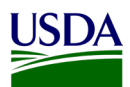

### Appendix C: FMMI Dropbox WinSCP Submission Instructions

This section includes submission instructions using WinSCP.

1. Open WinSCP, click on "New Site" on the left-hand side.

| 🖺 Login                                                                                                    |                                                                       | - 🗆 X                                         |
|----------------------------------------------------------------------------------------------------|-----------------------------------------------------------------------|-----------------------------------------------|
| <ul> <li>New Site</li> <li>Cloud QB1</li> <li>Q db1adm@10.55.56.31</li> <li>Cloud DB7</li> <li>Cloud PE1</li> <li>0&amp;M DB7</li> <li>0&amp;M Dropbox</li> </ul> | Session<br>Eile protocol:<br>SFTP<br>Host name:<br>User name:<br>Save | Port number:<br>22 -<br>Password:<br>Advanced |
| Tools                                                                                                    | 🛃 Login 🗸 🗸                                                           | Close Help                                    |

Figure 56: WinSCP Home Page

- 2. On the next screen, please enter the following:
  - a. File Protocol: click on the dropdown and select SFTP.
  - b. Host name: fprdrop-d.fmmiad.fmmi.usda.gov
  - c. Port number: 22
  - d. User name: Your id intqa\*\*\*\* (Ex. intqafx00)

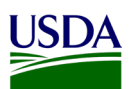

| 💁 Login                                                                                                    | -                                                                                                    | - 🗆 X                         |
|----------------------------------------------------------------------------------------------------|----------------------------------------------------------------------------------------------------|-------------------------------|
| <ul> <li>New Site</li> <li>Cloud QB1</li> <li>Qb1adm@10.55.56.31</li> <li>Cloud DB7</li> <li>Cloud PE1</li> <li>Q&amp;M DB7</li> <li>Q&amp;M Dropbox</li> </ul> | Session<br>Eile protocol:<br>SFTP<br>Host name:<br>[fprdrop-d.fmmiad.fmmi.usda.gov]<br>User name:<br>Intqafx00<br>Save | Po <u>r</u> t number:<br>22 - |
| Tools                                                                                                    | ► Login ▼ Close                                                                                                    | Help                          |

Figure 57: WinSCP Home Page Example

3. After you put in the information above, click "Login" and enter your password.

| Pas | sword - intqafx00@fprdrop-d.fmmiad.fmmi.usda.gov | $\times$ |
|-----|--------------------------------------------------|----------|
|     | Searching for host                               |          |
|     | Connecting to host                               |          |
|     | Authenticating                                   |          |
|     | Using username "intqafx00".                      |          |
|     |                                                  |          |
|     |                                                  |          |
|     |                                                  |          |
|     |                                                  |          |
| Pa  | sword:                                           |          |
|     |                                                  |          |
|     | OK Cancel Help                                   |          |
|     |                                                  |          |
|     | Figure 58: WinSCP Login                          |          |

- 4. The screen below will appear once you click "OK". Click on the "in" folder. Once this is done, place your file into the /home/intqa<agencycode>/in (in the example below, the location is

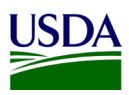

labeled: /home/intqafx00). <u>Please note, it is very important to place the file in the "in" directory. If</u> the file is placed in the incorrect directory, the file will not be picked up.

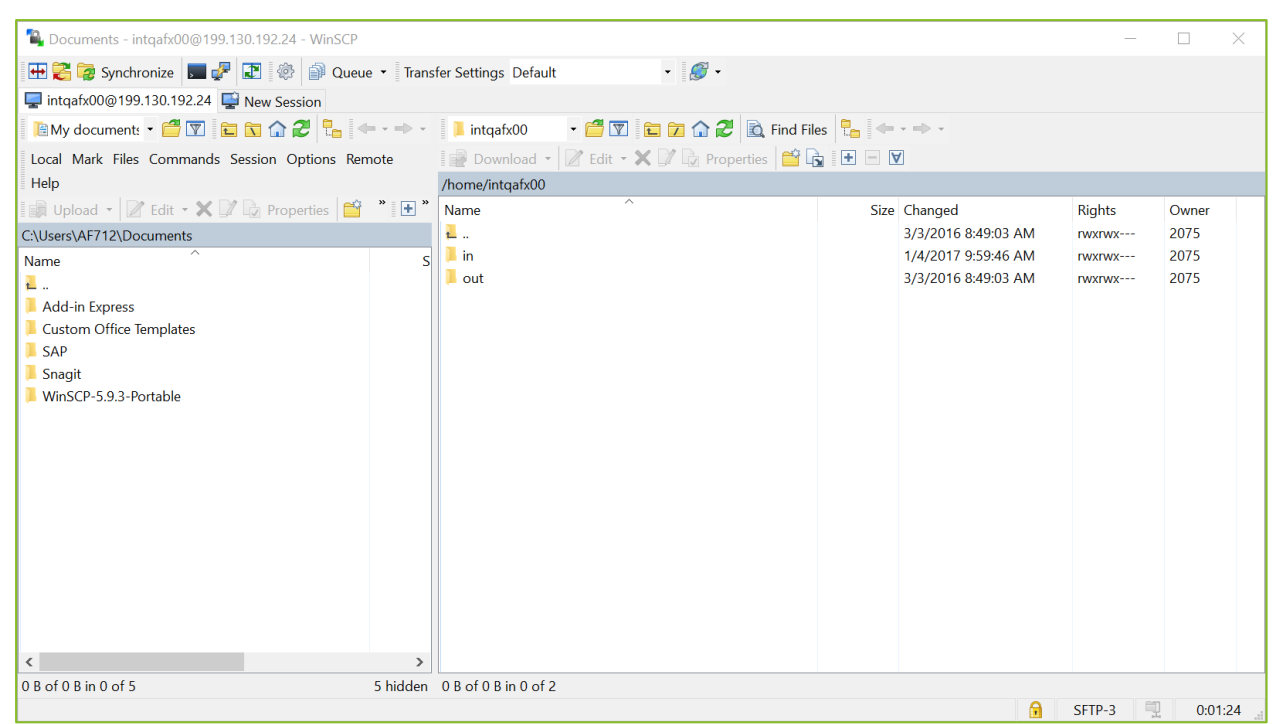

Figure 59: WinSCP FMMI Dropbox

Note: If your agency is using a different software solution and is in need of assistance, please contact the FMMI Interface Team at <u>fmmiinterfaceteam@nfc.usda.gov</u>.

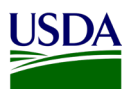

# **Appendix D: Acronym List**

| BI: Business Intelligence                                     |
|---------------------------------------------------------------|
| DAIMS: DATA Act Information Model Schema                      |
| DATA Act: Digital Accountability and Transparency Act of 2014 |
| FABS: Financial Assistance Broker Submission                  |
| FAIN: Federal Award Identification Number                     |
| FMMI: Financial Management Modernization Initiative           |
| FMS: Financial Management Services                            |
| FSSP: Federal Shared Service Provider                         |
| FTP: File Transfer Protocol                                   |
| IDD: Interface Definition Document                            |
| OCFO: Office of the Chief Financial Officer                   |
| OMB: Office of Management and Budget                          |
| POC: Point of Contact                                         |
| Repository: USDA DATA Act Repository (SAP HANA)               |
| SOP: Standard Operating Procedure                             |
| USDA: U.S. Department of Agriculture                          |
| TARD: Transparency and Accountability Reporting Division      |
| TAS: Treasury Account Symbol                                  |
| Treasury: U.S. Department of the Treasury                     |